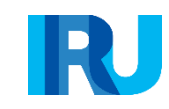

# **Elektron TIR** Təminatı Istifadəçinin Təlimatı

### Elektron TİR təminatları üzrə kurslara xoş gəlmisiniz!

Qeyd edilən modulda BYD kitabçalarının sahiblərinə elektron təminatlı BYD kitabçalarının sifariş edilməsinə icazə verildiyi andan, daşımaların tamamlanmasınadək, elektron təminatlı BYD kitabçalarının istifadəsi ilə bağlı, tədricən keçirilən proseduralar təsvir edilir.

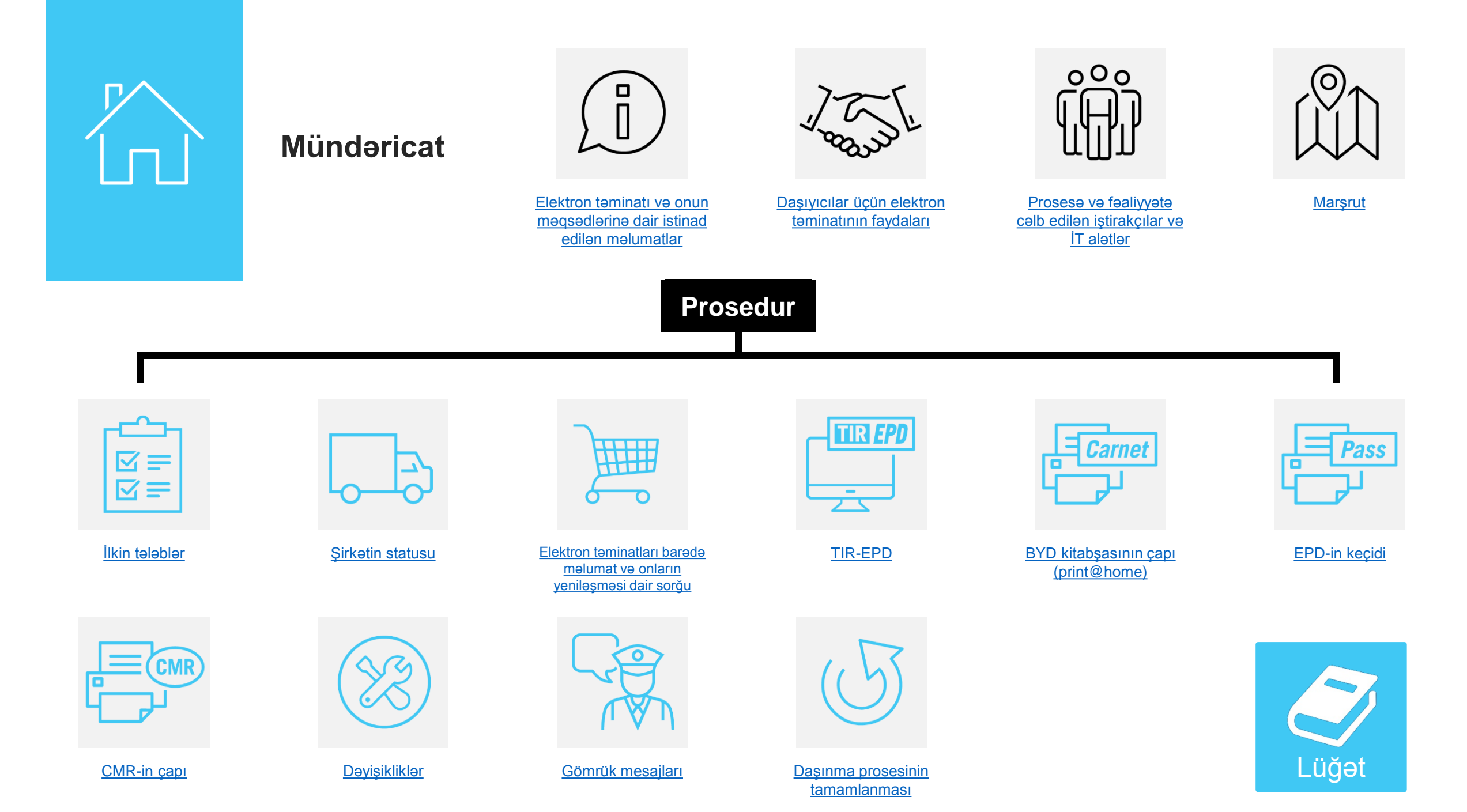

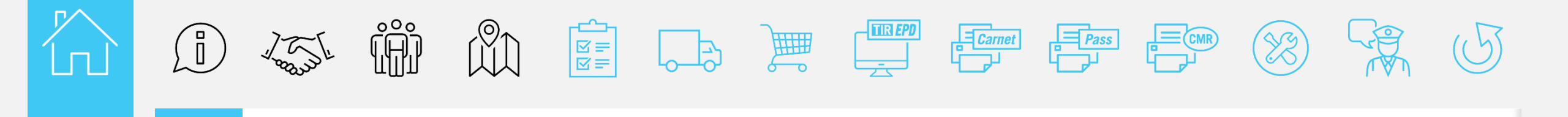

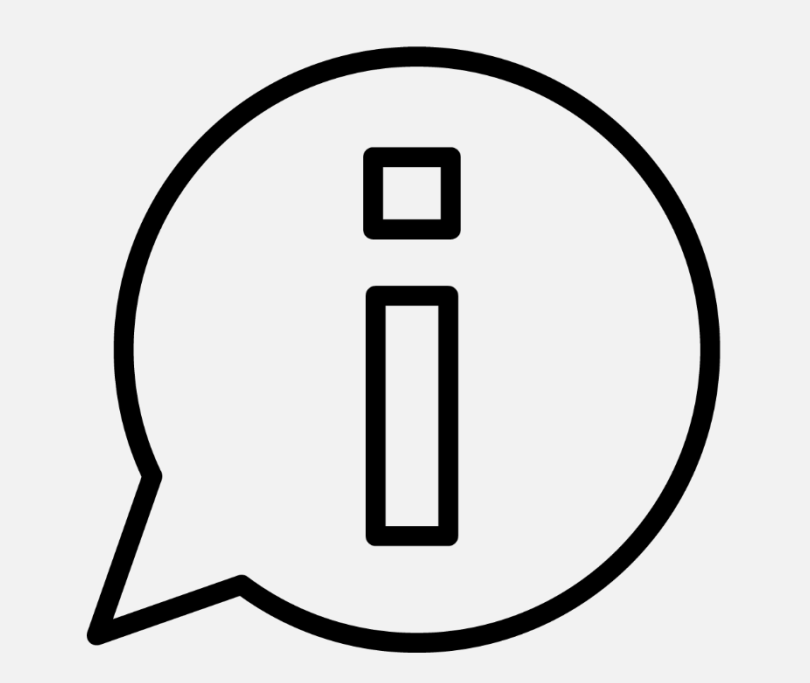

### **Elektron** təminatı və onun məqsədlərinə dair istinad edilən məlumatlar

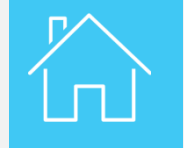

Elektron zəmanət və onun məqsədlərinə dair istinad edilən məlumatlar

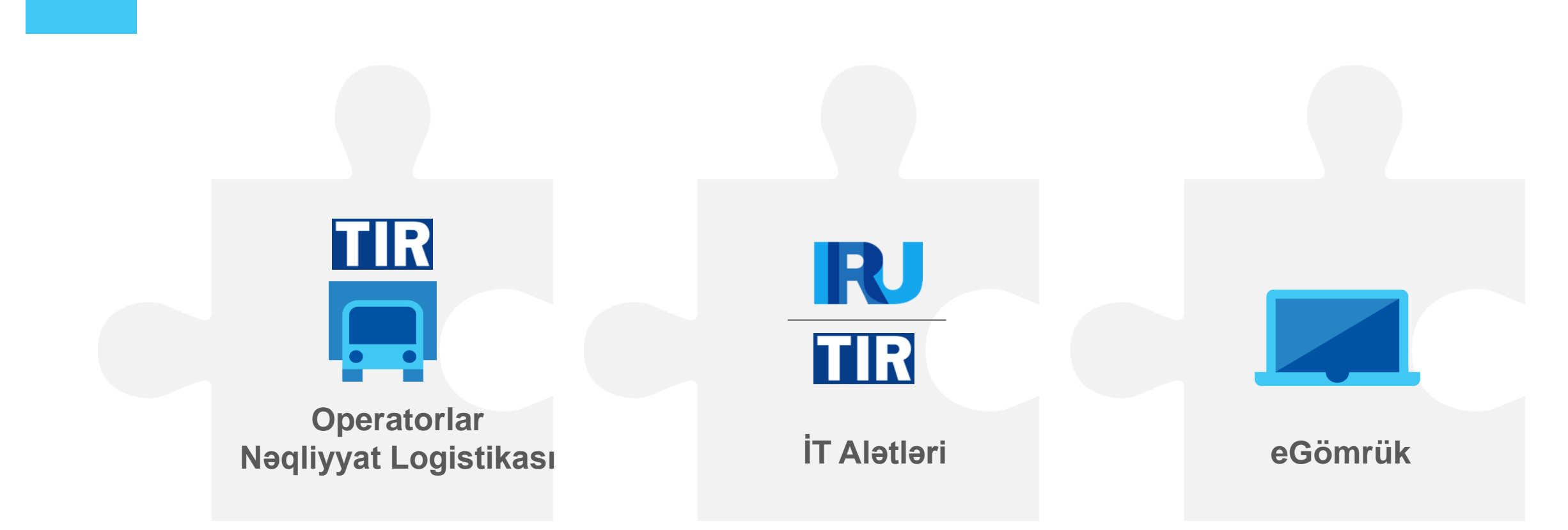

Elektron TİR təminatları daşınmaya cəlb edilən bütün şəxslər üçün qarşılıqlı əlaqəli İT alətləri səbəbindən TİR üzrə malların daşınması ilə əlaqəli ərazidə rəqəmsal TİR – kompüterləşdirilmiş prosedur çərçivəsində istifadə edilə bilər.

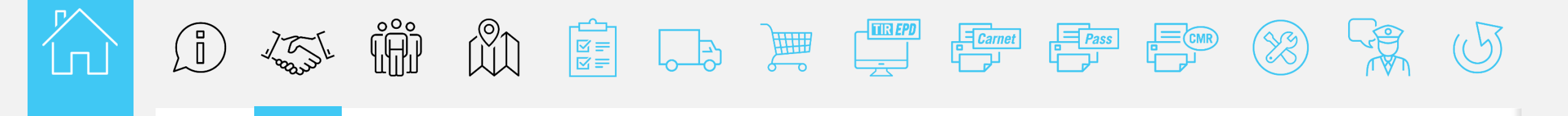

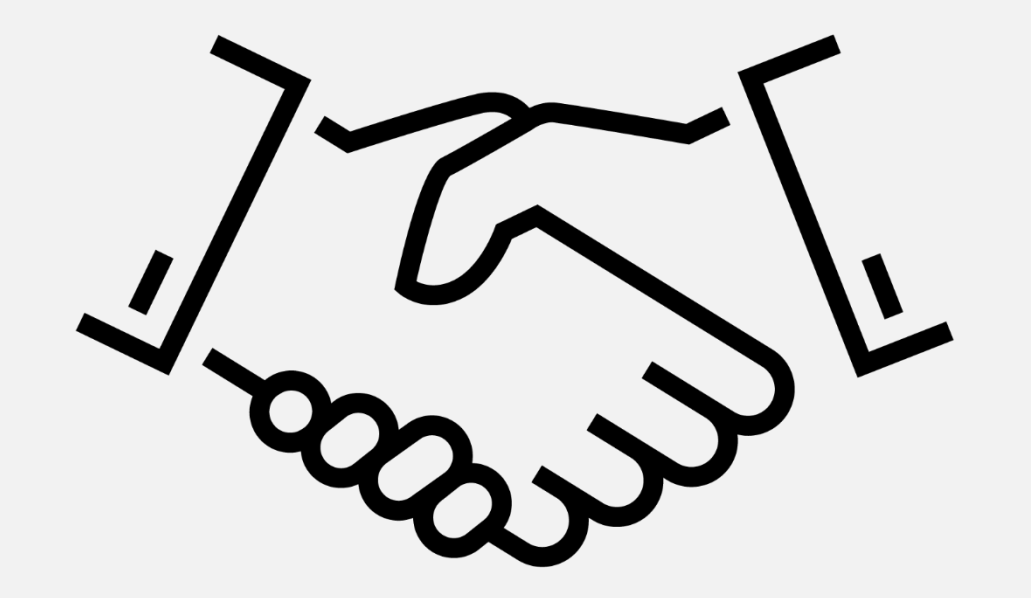

### Sahibkarlar üçün elektron zəmanətin faydaları

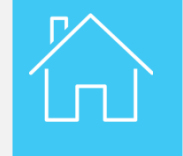

### Nəqliyyat operatorları üzrə elektron TİR zəmanətinin mənfəətləri

#### Vaxta və pula qənaət

BYD kitabçaları tələb edildiyi təqdirdə onlayn qaydada çap edilə bilər Mümkün olduğu təqdirdə, onlayn ödəniş funksiyası

→ BYD kitabçaları əldə etmək üçün assosiasiya şöbələrinə getməyə ehtiyac yoxdur;

 $\rightarrow$  Boş BYD kitabçaları saxlamağa ehtiyac yoxdur.

### İstifadəçinin müvafq və effektiv risk monitorinqi

BYD kitabçaları nəqliyyat operatorları tərəfindən çapa verilməzdən əvvəl avtomatik olaraq doldurulur

 $\rightarrow$  sürətli və daha az qüsur riskinə malik;

 $\rightarrow$  itdiyi təqdirdə istənilən vaxt yenidən çap edilə bilər;

→ PDF fayl formatında sürücüyə göndərilə bilər;

→ istənilən vaxt gömrük təsdiq ismarıclarına girişə malik malikdir;

→ TİR səfərləri üzrə sorğular və real vaxt rejimində yoxlamanın aparılmasına yardım edir

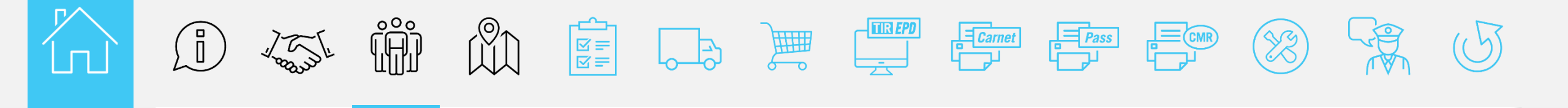

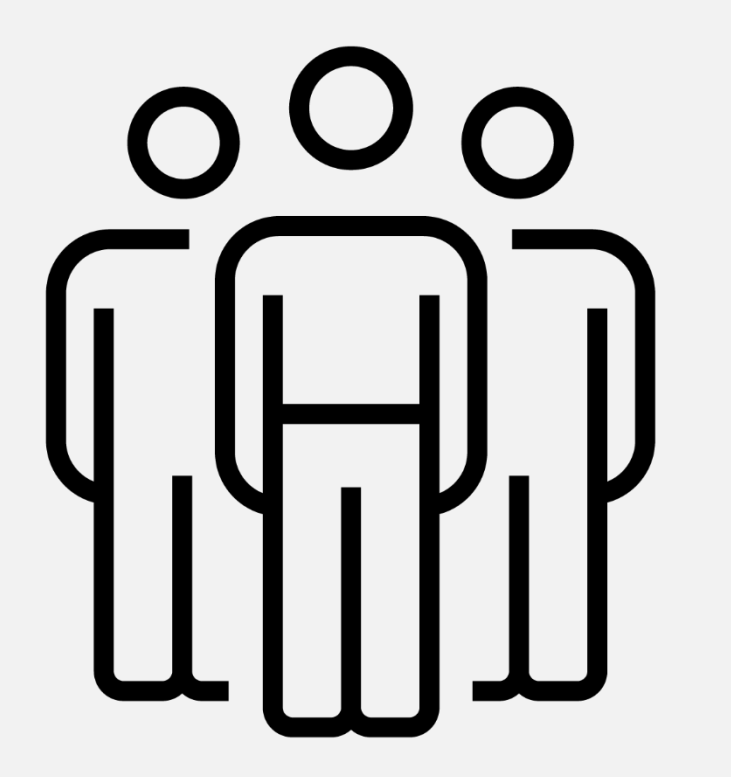

### Prosesə və fəaliyyətə cəlb edilən şəxslər və İT alətləri

Prosesə və fəaliyyətə cəlb edilən şəxslər və İT alətləri

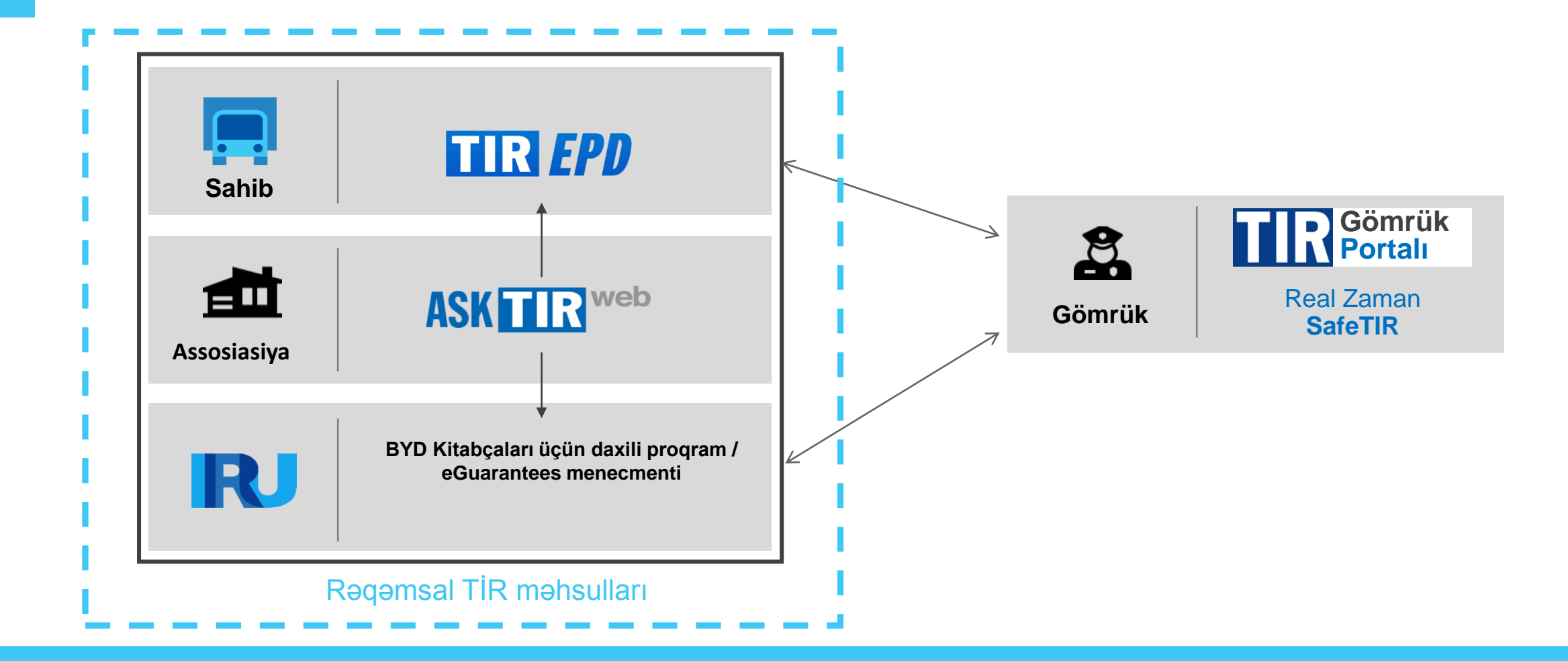

Malların daşınması ilə əlaqədar müxtəlif şəxslər rəqəmsal prosedurlara cəlb edilir və İRU tərəfindən onlar üçün işlənib hazırlanan müvafiq məlumat İT alətləri vasitəsilə qeyd edilən şəxslərə ötürülür.

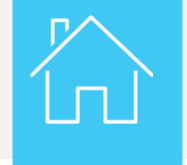

Proses və fəaliyyətə cəlb edilən aktyor və İT alətlər

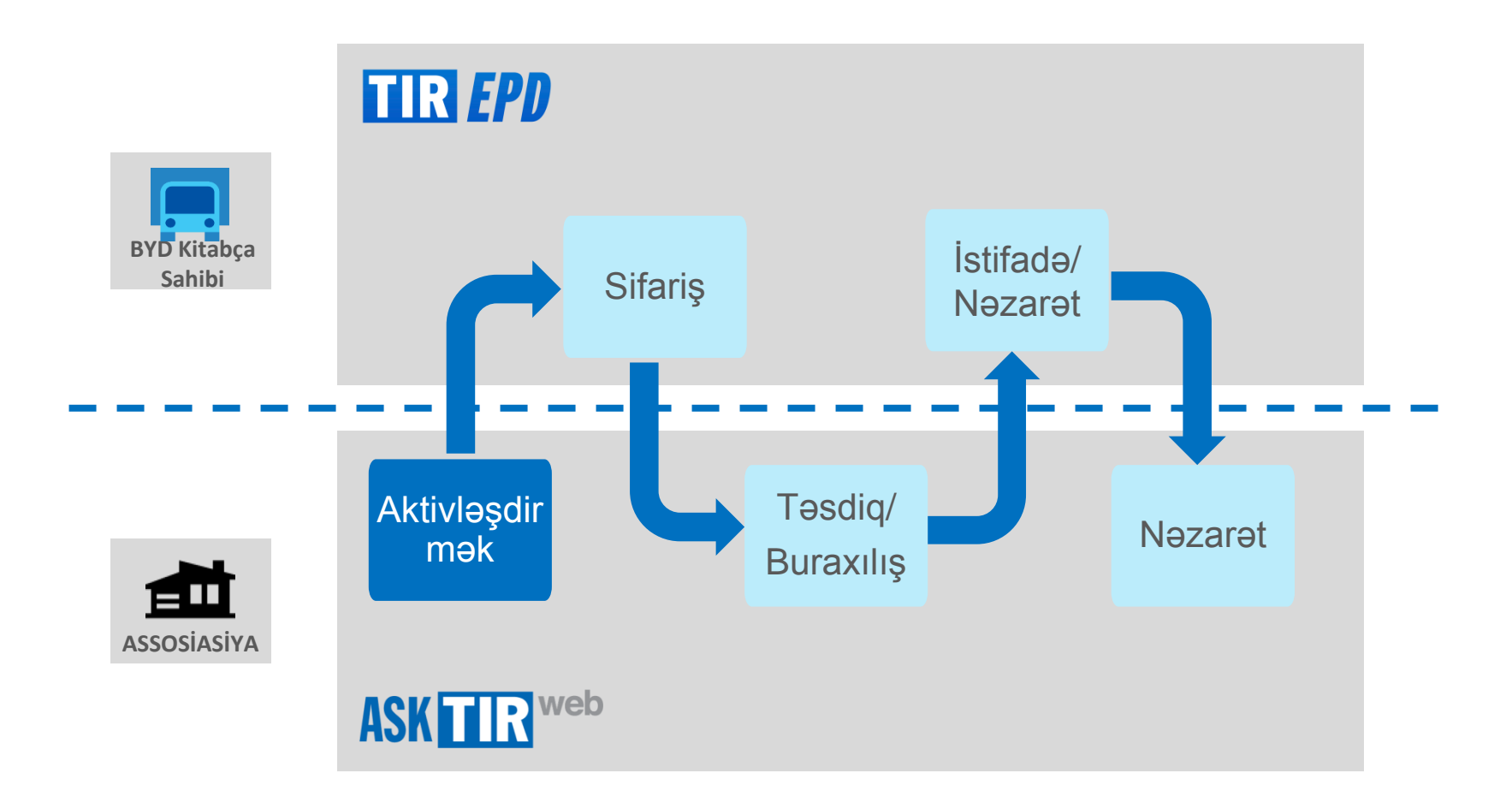

Prosedur sahibkar və assosiasiya tərəfindən xüsusi İT alətləri vasitəsi ilə həyata keçirilən müxtəlif addımlardan ibarətdir.

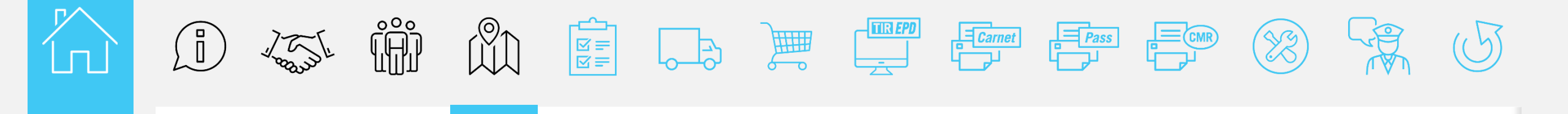

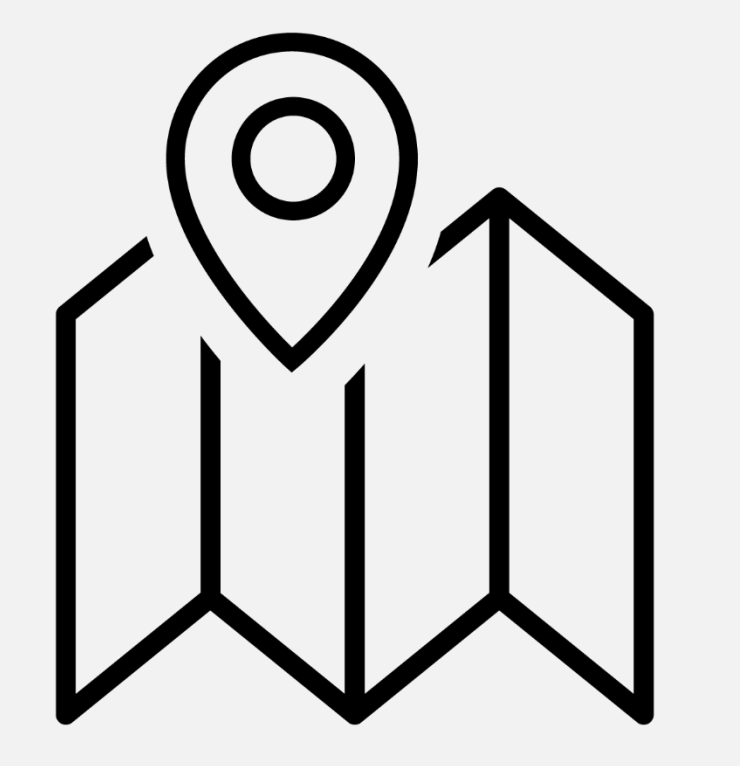

### Marşrut

R

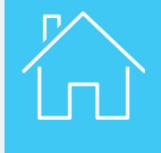

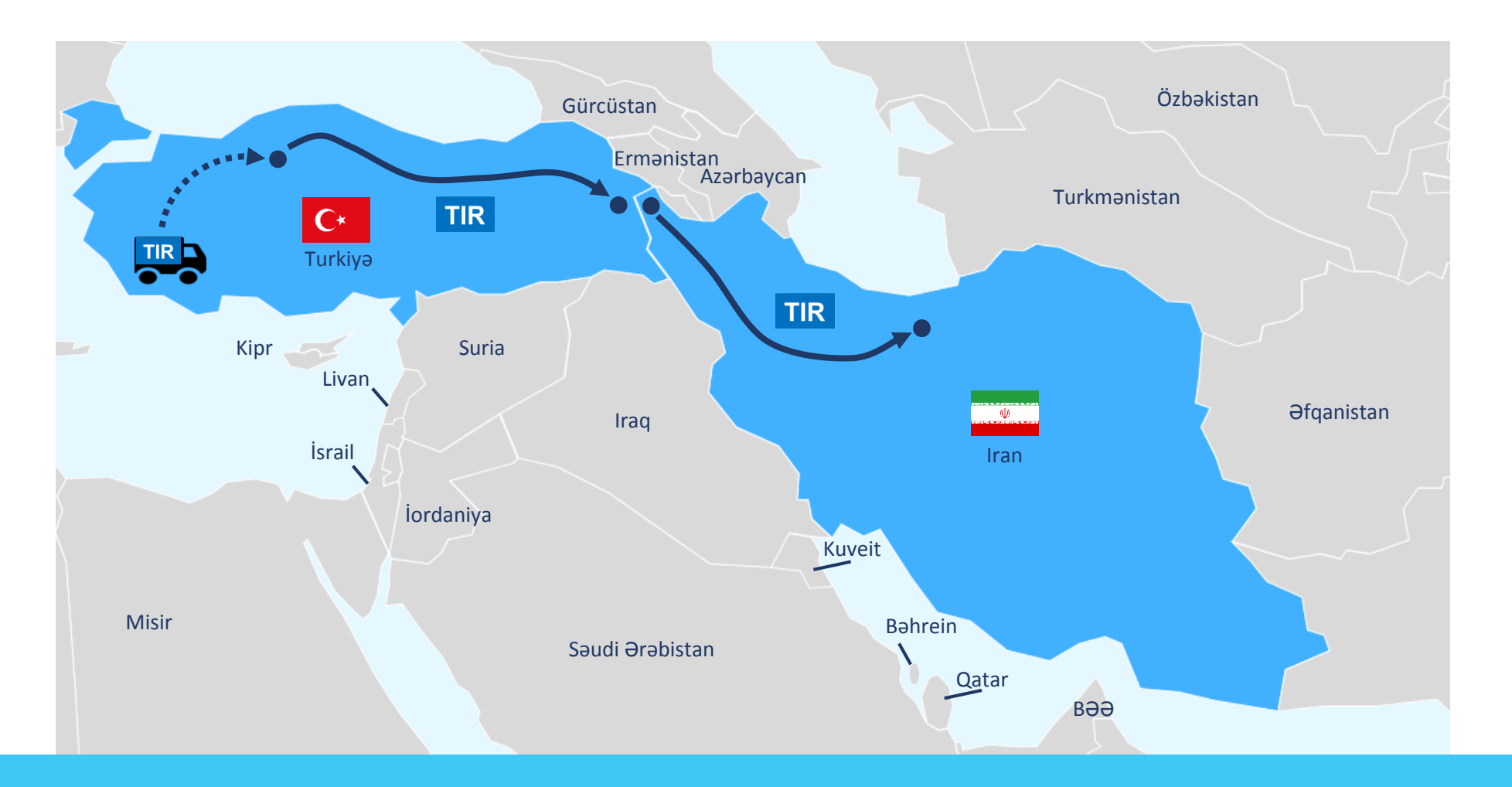

Qeyd edilən modul elektron TİR təminatından istifadə etməklə Türkiyədən İrana pilot layihə çərçivəsində müəyyən edilmiş marşrutu təsvir edəcəkdir.

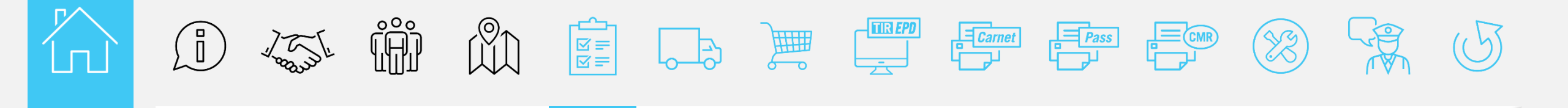

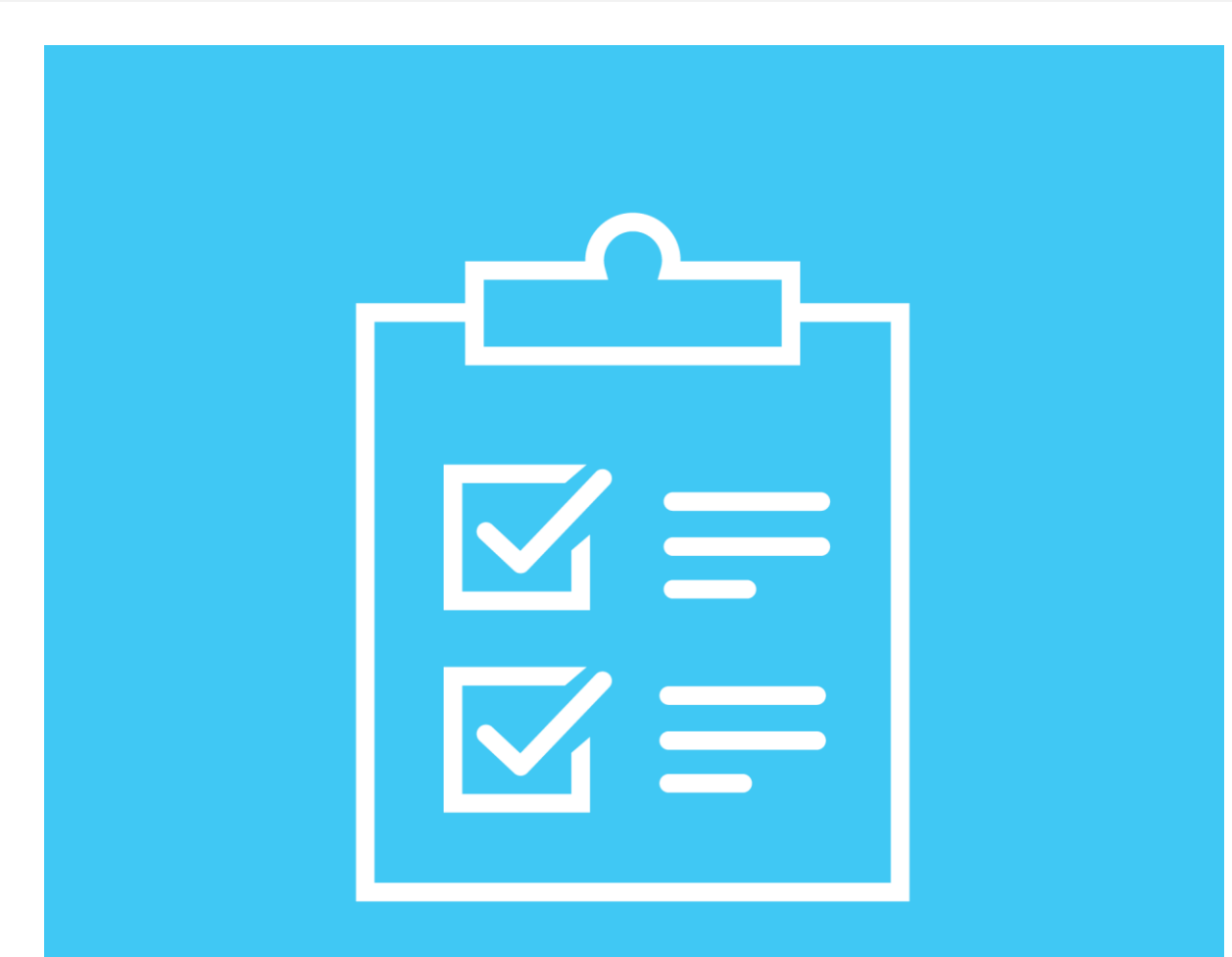

## İlkin tələblər

R

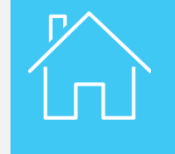

| TIR      | EPD      |                    |         | English                                                                |       |
|----------|----------|--------------------|---------|------------------------------------------------------------------------|-------|
| Home     | EPDs •   | Company info +     | Admin + |                                                                        | 0     |
| Welcom   | e to IRU | TIR-EPD            |         | My company situation                                                   |       |
| Carnet # | From     |                    | Message | eGuarantees in stock 0<br>Quota 20 remaining / 20 t<br>Status Admitted | lotal |
|          | Y        | ou don't have mess | ages    | Shortcuts     Create new EPD     View recent messages from cus         | toms  |

Siz elektron təminatından istifadə etmək istədiyiniz təqdirdə, yerli assosiasiyaya müraciət etməyiniz xahiş olunur.

Elektron təminatlı BYD sifariş etməzdən əvvəl, Siz və assosiasiya tərəfindən sizin hüquqlarınızı aktivləşdirmək üçün, ilk öncə bəyannaməyə əlavə edilən öhdəlik imzalanmalıdı.

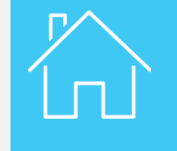

İlkin tələblər

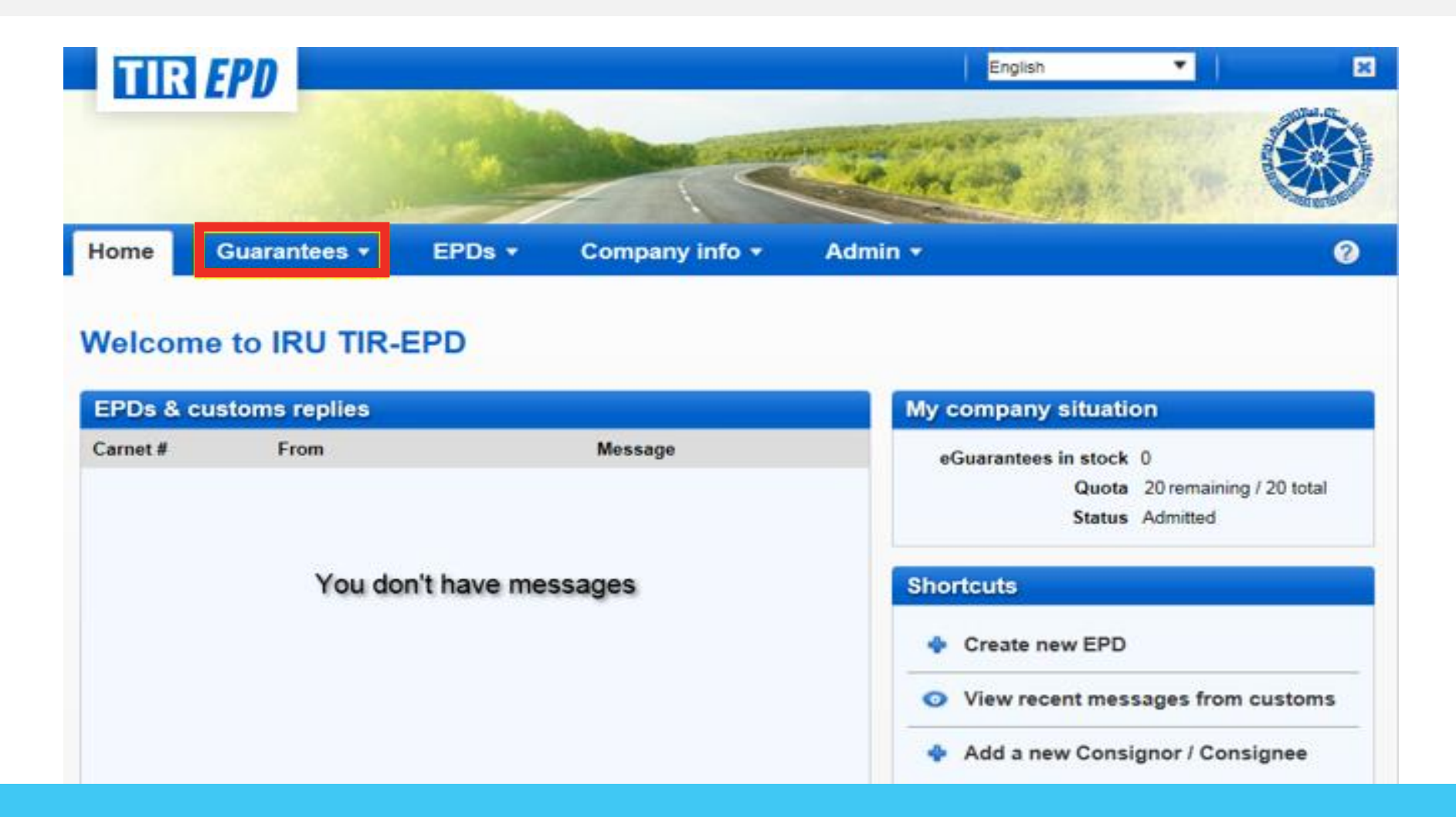

İcazə verildiyi təqdirdə, yeni funksiya- ZƏMANƏTLƏR – TİR-EPD applikasiyasında ana səhifədə əks olunacaqdır.

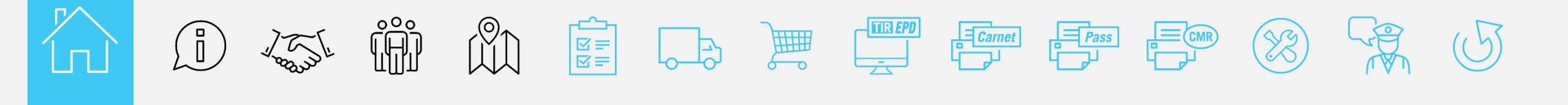

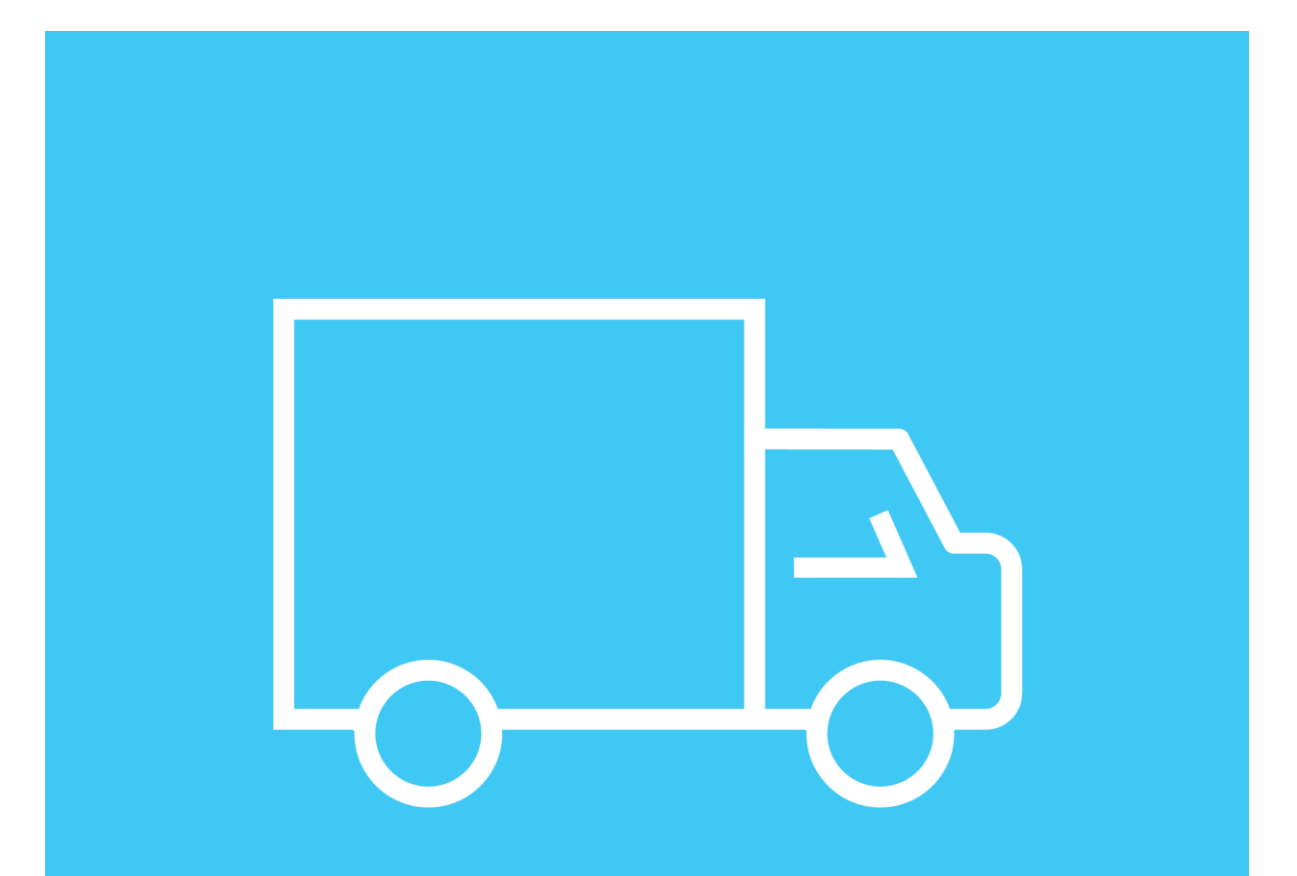

### Şirkətin statusu

R

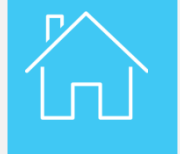

| TIR      | EPD             |              |                | English                                                                                                    |            |  |  |
|----------|-----------------|--------------|----------------|----------------------------------------------------------------------------------------------------|------------|--|--|
|          |                 | 1.24         |                | Comes Store                                                                                                    |            |  |  |
| Home     | Guarantees -    | EPDs +       | Company info + | Admin +                                                                                                    | 0          |  |  |
| Velcon   | ne to IRU TIR-  | EPD          |                |                                                                                                    |            |  |  |
| EPDs &   | customs replies |              |                | My company situation                                                                                                    |            |  |  |
| Carnet # | From            |              | Message        | eGuarantees in stock 0<br>Quota 20 remaining<br>Status Admitted                                                                                                    | / 20 total |  |  |
|          | You do          | on't have me | ssages         | Shortcuts                                                                                                    |            |  |  |
|          |                 |              |                | Create new EPD                                                                                                    |            |  |  |
|          |                 |              |                | View recent messages from a state of the state of the | customs    |  |  |
|          |                 |              |                | 💠 Add a new Consignor / Cons                                                                                                    | ignee      |  |  |

Elektron zəmanətlərə giriş əldə etdikdə, siz həmçinin TİR- EPD applikasiyanın ana səhifəsi üzərində zəmanət kvotanız daxil olmaqla şirkətinizin statusunu yoxlaya bilərsiniz. Qeyd edilən məlumat TİR daşınmanın son buraxılması ilə yenilənəcəkdir.

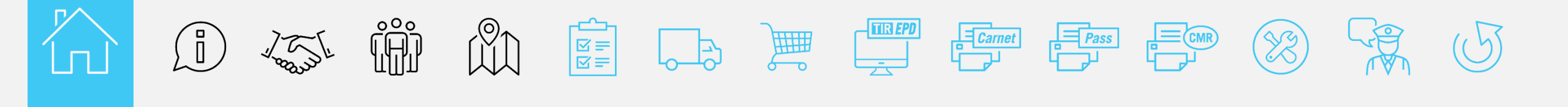

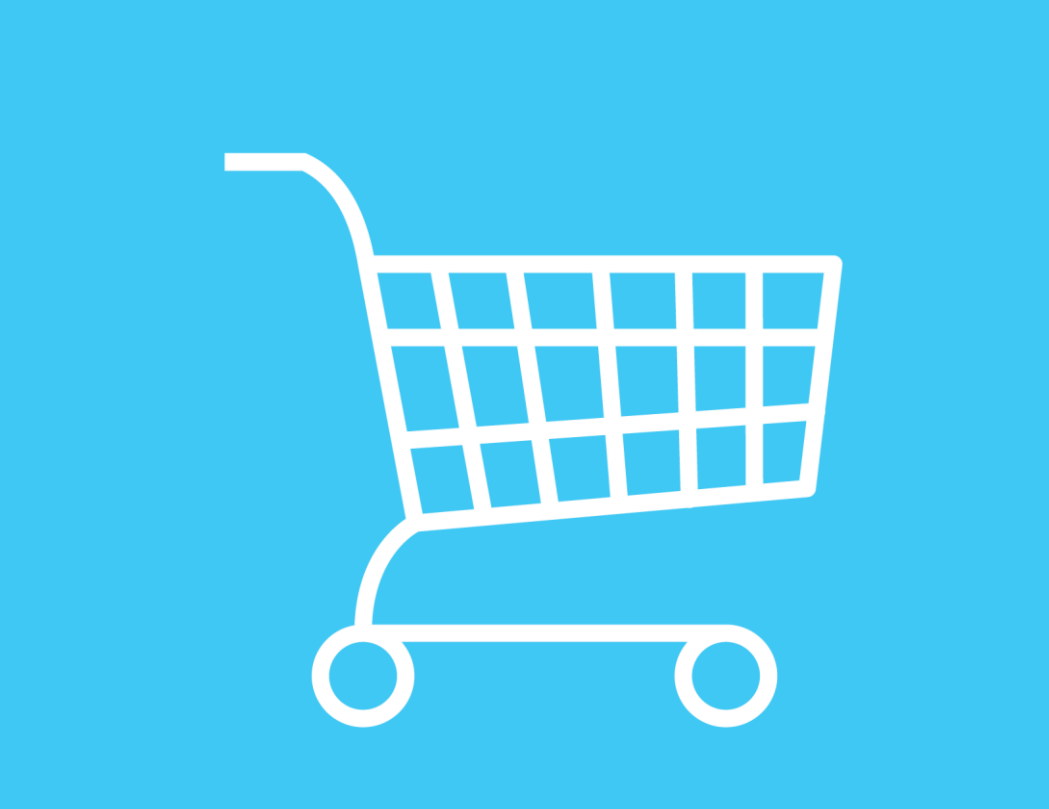

## **Elektron** zəmanət məlumatı və yenisi üzrə müraciət

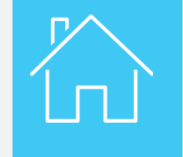

| TIR      | EPD             |              |                | English                                                                    |
|----------|-----------------|--------------|----------------|----------------------------------------------------------------------------|
| Home     | Guarantees 🕶    | EPDs •       | Company info + | Admin -                                                                    |
|          | View Guarantees |              |                |                                                                            |
| Welcom   | My Orders       |              |                |                                                                            |
| EPDs & c | ustoms replies  |              |                | My company situation                                                       |
| Carnet # | From            |              | Message        | eGuarantees in stock 0<br>Quota 20 remaining / 20 total<br>Status Admitted |
|          | You do          | on't have me | ssages         | Shortcuts                                                                  |
|          |                 |              |                | Create new EPD                                                             |
|          |                 |              |                | View recent messages from customs                                          |

Siz müvafiq olaraq View Guarantees və ya My Orders üzərinə basmaqla zəmanətinizi nəzərdən keçirə və yenisini əldə edə bilərsiniz.

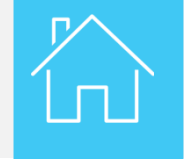

| TIR      | EPD             | -            |                | English 🔻                                                                  |
|----------|-----------------|--------------|----------------|----------------------------------------------------------------------------|
|          |                 | 1.50         |                |                                                                            |
| Home     | Guarantees 🕶    | EPDs •       | Company info + | Admin • 🧭                                                                  |
|          | View Guarantees |              |                |                                                                            |
| Nelcon   | My Orders       |              |                |                                                                            |
| EPDs & o | customs replies |              |                | My company situation                                                       |
| Carnet # | From            |              | Message        | eGuarantees in stock 0<br>Quota 20 remaining / 20 total<br>Status Admitted |
|          | You do          | on't have me | essages        | Shortcuts                                                                  |
|          |                 |              |                | Create new EPD                                                             |
|          |                 |              |                | <ul> <li>View recent messages from customs</li> </ul>                      |
|          |                 |              |                | 💠 Add a new Consignor / Consignee                                          |

Yeni zəmanəti sifariş etmək üçün, zəmanətlər bölməsində mənim sifarişlərimi seçin.

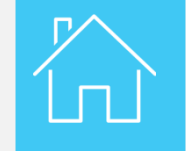

| TIR        | EPD    |          |          |                |              | English      | •          | ×                 |
|------------|--------|----------|----------|----------------|--------------|--------------|------------|-------------------|
|            |        |          | 1        | A CONTRACTOR   | La stadun -  | a surger and |            |                   |
|            |        | ملك      |          | - (            |              |              | 傳承的原       |                   |
| Home       | Guara  | ntees 🕶  | EPDs •   | Company in     | ifo 🔻 Ad     | min 🔻        |            | ?                 |
| My Orders  |        |          |          |                |              |              |            |                   |
| Status All | I      | •        | From 21, | /01/2019       | To dd/mm     | /уууу        | Clear      | Filter            |
|            |        |          |          |                |              |              |            | New Order         |
| Orde       | er # 👻 | Quantity | Status   | Payment status | Last update  | Ordered by   | Order date | 1                 |
|            |        |          |          | ICIKI Page 1   | of 0 🖸 🖸 🚺 🚺 |              | No         | o records to view |

Yeni sifarişi davam etdirmək üçün, yeni sifariş düyməsinə basın.

| order  |                                         |                                                                                                    |                |         |
|--------|-----------------------------------------|----------------------------------------------------------------------------------------------------|----------------|---------|
| My con | npany situation<br>eGuarantees in stock | Quota 20 remain                                                                                                    | ing / 20 total | ) recor |
| Order  | details                                 | arantee                                                                                                    |                |         |
| Del    | ivery method                            | C Office                                                                                                    | Tehran         |         |
| 🖬 Gu   | Add more 8-volet (electronic)           | Quantity 2                                                                                                    | ŝ.             |         |
|        | Comments                                | and the second second sec |                |         |
|        |                                         |                                                                                                    |                | Ũ       |

Sizin şirkətinizlə əlaqəli məlumat və həmçinin sizin zəmanəti sifariş etdiyiniz ofis defolt olaraq daxil edilmişdir .Sifariş təfsilatları hissəsinə əlaqəli məlumatı daxil edin.

Əldə etmək istədiyiniz zəmanət növü və kəmiyyət üzrə müvafiq siyahını seçin. Siz sifarişə daha artıq məlumatları daxil etmək istədiyiniz təqdirdə, şərhlər bölməsindəki sahədən istifadə edin. Sahə doldurulduqdan sonra sifariş et düyməsini basın.

| My Orders  |          |                |                  |              |            |                 |                     |
|------------|----------|----------------|------------------|--------------|------------|-----------------|---------------------|
| Status All | •        | From 21        | /01/2019         | To dd/mm     | /уууу      | Clear           | Filter<br>New Order |
| Order # 🗸  | Quantity | Status         | Payment status   | Last update  | Ordered by | Order date      | e                   |
| 150        | 2        | Pending        | Not paid         | 21/02/2019   |            | 21/02/2019 12:3 | 0 UTC 🚙             |
|            |          |                | KK Page 1        | of 1 DR 10 🗸 | 2          |                 | View 1 - 1 of 1     |
|            | Inf      | ormation       |                  |              |            | 8               |                     |
|            | The      | order was crea | ted successfully |              |            |                 |                     |
|            |          |                |                  | ок           |            |                 |                     |

Sifariş uğurla yerləşdirildiyi təqdirdə, ekrana məlumat lövhəsi gələcəkdir. Növbəti addıma keçmək üçün OK düyməsini basın.

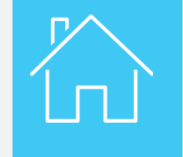

| T    | IR EP     | D        |        |                  |                    |            |           | English | •                    | ×                |
|------|-----------|----------|--------|------------------|--------------------|------------|-----------|---------|----------------------|------------------|
|      |           |          | عاله   | 184              |                    |            |           | Carrier |                      |                  |
| Hom  | e Gu      | arantees | •      | EPDs •           | Company i          | nfo 🔻      | Admin 👻   |         |                      | 0                |
| My O | rders     |          |        |                  |                    |            |           |         |                      |                  |
| St   | atus All  |          | •      | From 21,         | /01/2019           | To d       | d/mm/yyyy | iii     | Clear F              | ilter<br>v Order |
|      | Order # 🚽 | Qua      | antity | Status           | Payment status     | Last upda  | ate Ord   | ered by | Order date           |                  |
| -    | 150       | 2        | _ [    | Accepted         | Settled            | 21/02/2019 | )         |         | 21/02/2019 12:30 UTC | <b>*</b> *       |
|      | Guarant   | ees      | Туре 4 | -volet (electron | nic) <b>Expiry</b> | date 21/06 | /2019     |         |                      |                  |
|      | MX95000   | 242      | PXS    | 95000243         |                    |            |           |         |                      |                  |
|      |           |          |        |                  | KIKI Page 1        | of 1 🛄     | 10 🔽      |         | Vie                  | ew 1 - 1 of 1    |

Sizin yerli assosiasiya sifarişinizi nəzərdən keçirəcəkdir. Hər hansı digər məsələ müəyyən edilmədiyi təqdirdə, sizin sifarişiniz qüvvəyə minəcək, sizə elektron TİR zəmanəti veriləcək və müraciət statusunuz gözləmə mövqeyindən qəbul olunmuş mövqeyinə keçəcəkdir. Qeyd edilən status dəyişikliyi bildirişlə təsdiq ediləcəkir.

 $\square$ 

Elektron zəmanət məlumatı və yenisi üzrə müraciət

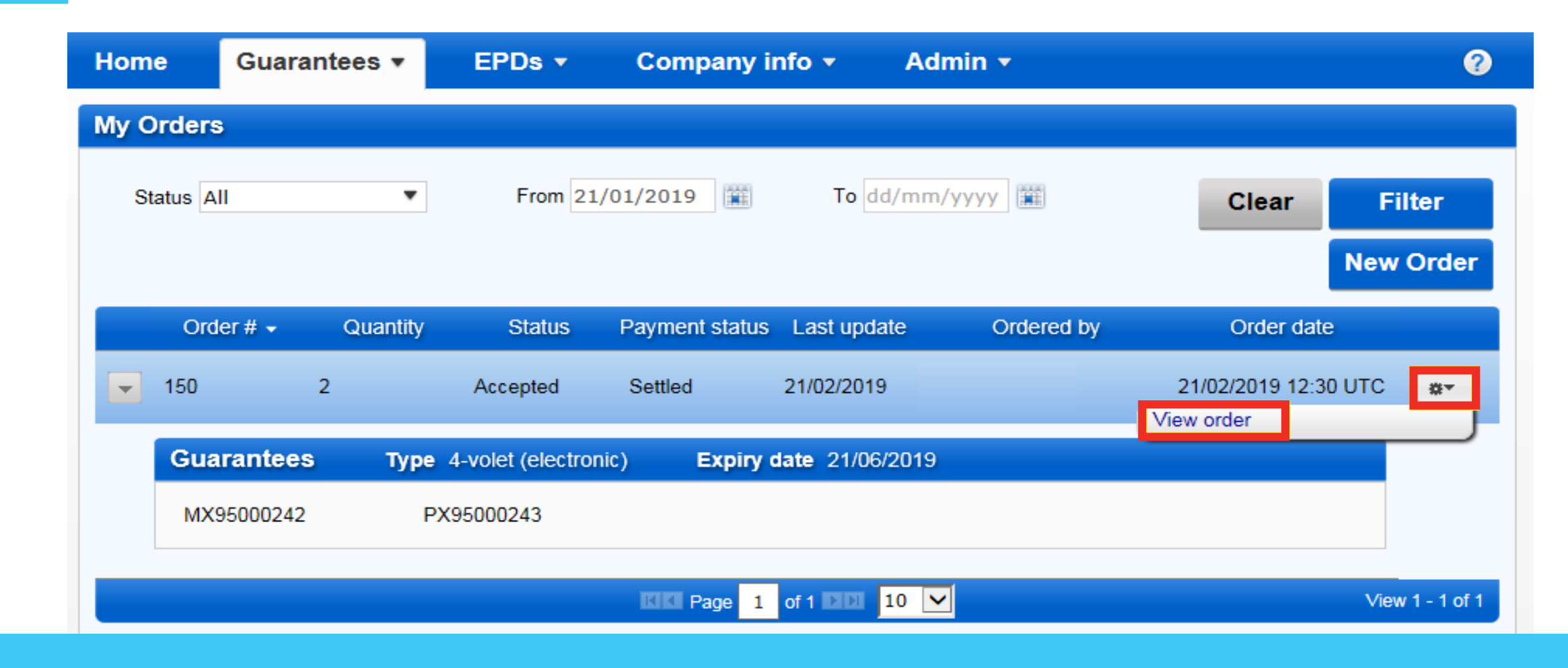

Sifarişinizi yoxlamaq üçün, Fəaliyyətlər alt siyahısından sifarişə bax bölməsini seçin.

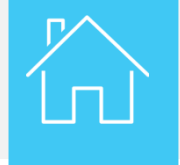

Elektron zəmanət məlumatı və yenisi üzrə müraciət

| My Orders    |                            |               |                      |       |                 |
|--------------|----------------------------|---------------|----------------------|-------|-----------------|
| Status All   | View order                 |               |                      |       | Filter          |
| Order        | Order details<br>Order # 1 | 50            | Current status Acc   | epted | New Order       |
| <b>-</b> 150 | Payment details            |               |                      |       | JTC 🐡           |
|              | Payment status             | Payment type  | Payment reference    |       |                 |
| Guara        | Settled                    | 567           |                      |       |                 |
| MX950        | Guarantees                 |               |                      |       |                 |
|              | Туре                       | Requested Qty |                      |       |                 |
|              | 4-volet (electronic)       | 2             |                      |       | View 1 - 1 of 1 |
|              | Comments                   |               |                      |       |                 |
|              | Comment                    |               | Left by              | Date  |                 |
|              |                            |               |                      |       |                 |
|              | History                    |               |                      |       |                 |
|              | Status                     | Ву            | Date & Time          |       |                 |
|              | Accepted                   | Association   | 21/02/2019 12:42 UTC |       |                 |
|              |                            |               |                      |       |                 |
|              |                            |               |                      | Close |                 |

Sifarişinizlə əlaqəli bütün məlumatlar daxil edilən səhifə ekranda görünəcəkdir.

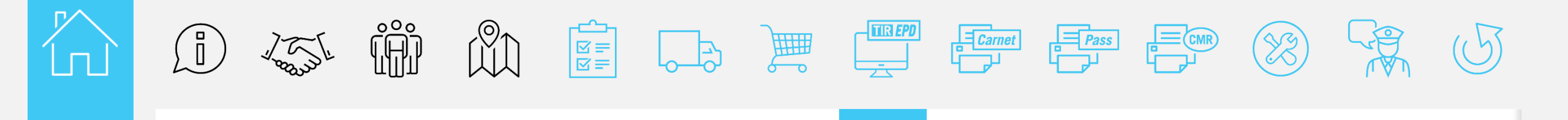

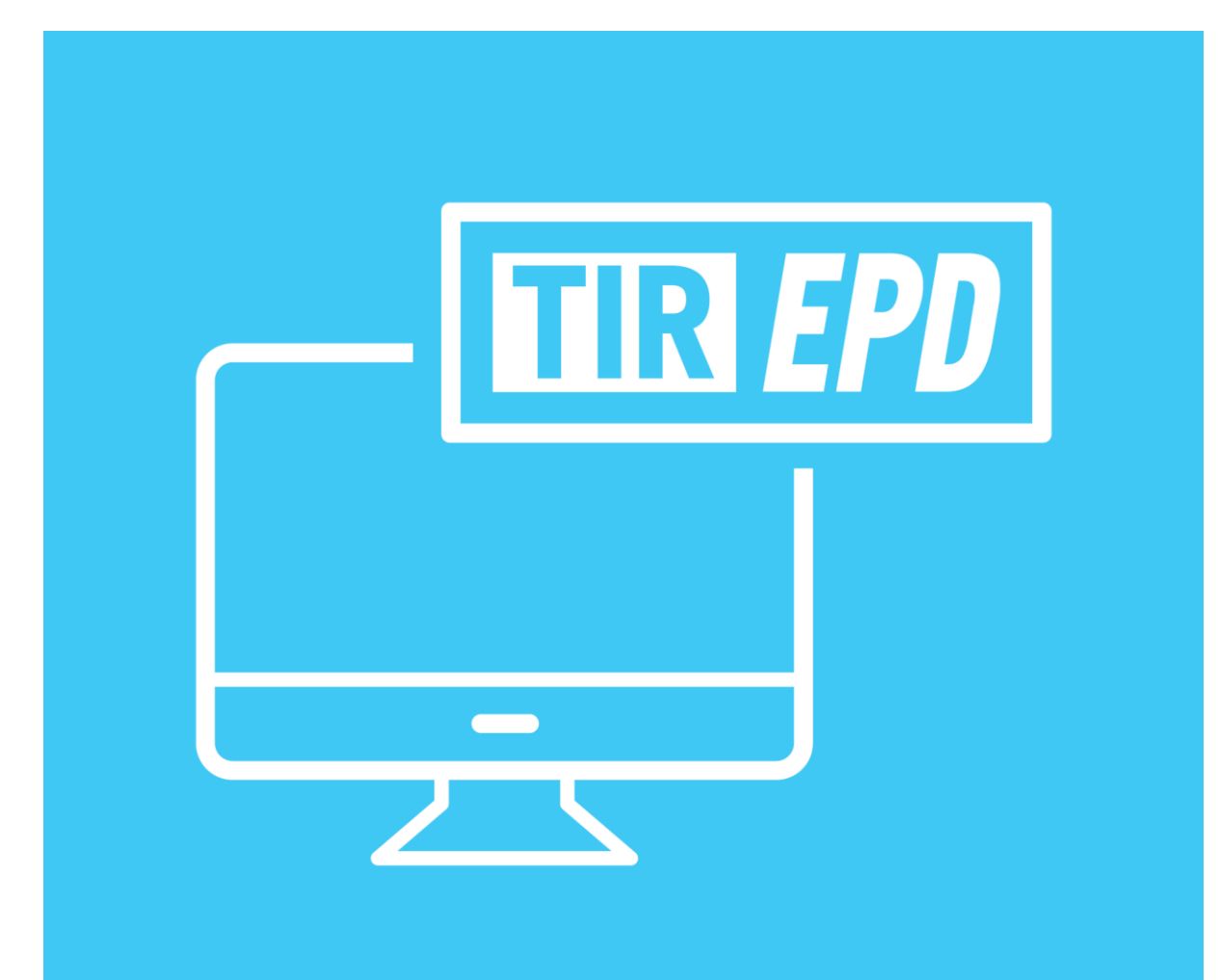

### **TIR-EPD**

R

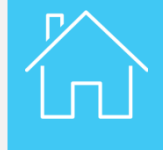

| TIR      | EPD             |                |                | English                                 | ×        |
|----------|-----------------|----------------|----------------|-----------------------------------------|----------|
|          |                 |                |                | the second second                       |          |
| Home     | Guarantees 🔻    | EPDs •         | Company info 👻 | Admin 🔹                                 | 0        |
| 2        |                 | Create new EP  | D              |                                         |          |
| Welcor   | ne to IRU TIR-  | View all EPDs  |                |                                         |          |
| EPDs &   | customs replies | EPD preference | es             | My company situation                    |          |
| Carnet # | From            |                | Message        | eGuarantees in stock 2                  |          |
|          |                 |                |                | Quota 18 remaining /<br>Status Admitted | 20 total |
|          | You do          | n't have me    | ssages         | Shortcuts                               |          |
|          |                 |                |                | 💠 Create new EPD                        |          |
|          |                 |                |                | O View recent messages from c           | ustoms   |

Növbəti addım olaraq, elektron ilkin bəyannamə (EPD) yaradın. Davam etmək üçün, EPD funksiyasını basın və yeni EPD yaradın.

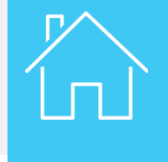

| TIR       | EPD                   |                |            |          |           | Eng                   | glish        | •            | ×    |
|-----------|-----------------------|----------------|------------|----------|-----------|-----------------------|--------------|--------------|------|
|           |                       | 174            | C          |          | 1         | And the               |              |              |      |
| Home      | Guarantees -          | EPDs 🔻         | Company    | ∕ info ▼ | Admir     | 1 🔻                   |              |              | 0    |
| New EP    | D                     |                |            | Carnet   | ltinerary | Customs<br>operations | Vehicle info | Consignments | Send |
| Carnet va | alidity               |                |            |          |           |                       |              |              | 0    |
|           | Type Holder unique ID | Paper carnet O | eGuarantee | •        |           |                       |              |              |      |
| Man       | datory fields         |                |            |          |           |                       | Cancel       | Ne           | ×t>  |

Müvafiq zəmanət növünü seçin və növbəti düyməsini basın.

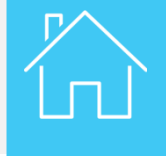

| TIR             | EPD                                         |                     |                                 |                                   | Eng                   | glish                       | <b>•</b>                  |        |
|-----------------|---------------------------------------------|---------------------|---------------------------------|-----------------------------------|-----------------------|-----------------------------|---------------------------|--------|
|                 |                                             | 174                 |                                 |                                   | ni-                   |                             | Contraction of the second |        |
| lome            | Guarantees 🕶                                | EPDs 🔻              | Company info 👻                  | Admin +                           | 2                     |                             |                           | 0      |
| ew EP           | D                                           |                     | Carnet                          | Itinerary                         | Customs<br>operations | Vehicle info                | Consignments              | Send   |
| inerary         |                                             |                     |                                 |                                   |                       |                             |                           | 9 - 6  |
| Please list all | of the steps in your itinera                | ary in chronologica | al order, even if transit opera | tions are not perf<br>Unload good | ormed in the          | ose countries.<br>Start TIR | End TIR                   | Remove |
| Step 1          | Turkey (TUR)<br>Means of transport:<br>Road | •                   |                                 |                                   |                       | ۲                           |                           |        |
|                 |                                             |                     |                                 |                                   |                       |                             | 0                         |        |
| Step 2          | Iran (IRN)                                  | ¥                   |                                 | ~                                 |                       |                             | •                         |        |
| Step 2 Add step | Iran (IRN)                                  | *                   |                                 | *                                 |                       |                             |                           |        |

#### Marşrut hissəsində səfərinizlə əlaqəli məlumat siyahısını seçin

- Yola düşmə və çatma ölkəsiNəqliyyat vasitəsinin növü
- Bundan sonra növbəti düyməsini basın.

\*elektron zəmanətdən istifadə yalnız məhdud sayda ölkələrdə icazə verilir

| Home       | Guarantees -                                                                                                    | EPDs 🔻                               | Compan           | y info 🔻  | Adm       | in 🔻                  |                          |              | ?                   |
|------------|----------------------------------------------------------------------------------------------------|--------------------------------------|------------------|-----------|-----------|-----------------------|--------------------------|--------------|---------------------|
| New EP     | D                                                                                                    |                                      |                  | Carnet    | Itinerary | Customs<br>operations | Vehicle info             | Consignments | Send                |
| Customs    | operations                                                                                                    |                                      |                  |           |           |                       |                          | 👼            | <b>8</b> • <b>0</b> |
| Based on y | our itinerary, TIR-EPD's ma                                                                                                 | ay be sent to the f                  | ollowing countri | es        |           |                       |                          |              |                     |
| Send EPI   | D Load / Departure / Er                                                                                                    | ntry                                 |                  | Customs u | inion     | Unload / Desti        | ination / Exit           |              |                     |
|            | <ul> <li>Turkey (Load /<br/>Start typing to s</li> <li>Movement reas</li> <li>Export</li> <li>Send security elem</li> </ul> | Start TIR):<br>earch<br>on:<br>eents | ▼<br>▼<br>▼      | -         |           | Turkey Start typir    | (Exit):<br>ng to search. | 🔻            |                     |
|            | Iran (Enter):<br>Start typing to s                                                                                          | earch                                | ¥                | -         |           | Iran (En Start typin  | nd TIR / Unload          | ):           | ]                   |
| 🖬 Man      | datory fields                                                                                                    |                                      |                  |           |           |                       | < Previous               | Next         | >                   |

Marşrutunuzla bərabər gömrük ofisləri və hərəkət etmə səbəbiniz seçin. Bundan sonra növbəti düyməsini basın.

| Home            | Guarantees -                     | EPDs 🔻       | Company info 🔻                 | Admin       | •                     |                  |              | 0                   |
|-----------------|----------------------------------|--------------|--------------------------------|-------------|-----------------------|------------------|--------------|---------------------|
| New EF          | סי                               |              | Carnet                         | Itinerary   | Customs<br>operations | Vehicle info     | Consignments | Send                |
| Vehicle i       | nformation                       |              |                                |             |                       |                  |              | <b>•</b> • <b>?</b> |
| 🗸 Same ve       | whicle details on all the itiner | ary          |                                |             |                       |                  |              |                     |
|                 | Load / Departure / Ent           | ry           | Unload / Destination /<br>Exit |             | V                     | /ehicle informat | tion         |                     |
| Turkey (        | Load / Start TIR):               |              | Iran (End TIR /<br>Unload):    | Truck       |                       |                  | • • •        |                     |
| GAZIAN<br>MUDUR | ITEP / GAZIANTEP GUMR<br>LUGU    | JK           | West Tehran                    | Driver      |                       |                  | • • <u></u>  | or aller            |
| <b>r</b> anspo  | rt includes containers           |              |                                |             |                       |                  |              |                     |
|                 | Container 1 - [XXX] -            | [Iran (IRN)] |                                |             |                       |                  |              |                     |
| 🖬 Cor           | ntainer registration number      | XXX          |                                | Container r | nationality           | Iran (IRN)       |              | ×                   |
| 💠 Add co        | ntainer                          |              |                                |             |                       |                  |              |                     |
| 🛚 Mandate       | ory fields                       |              |                                |             |                       | < Previou        | N au         | ext >               |

Nəqliyyat vasitəsi və sürücü barədə məlumatları, nəqliyyat vasitəsinin hər hansı konteynerdən istifadə edib etməməsini göstərin və növbəti düyməsini basın.

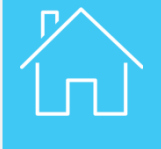

| Home Gua                          | arantees 🝷      | EPDs 🔻       | Compa | ny info | <ul> <li>Admi</li> </ul>      | n 🕶                   |              |              | ?          |
|-----------------------------------|-----------------|--------------|-------|---------|-------------------------------|-----------------------|--------------|--------------|------------|
| ew EPD                            |                 |              |       | Carnet  | Itinerary                     | Customs<br>operations | Vehicle info | Consignments | Send       |
| Consignment 1                     | l of 1          |              |       |         |                               |                       |              | 1            | <b>-</b> ? |
| Is a Place of<br>loading          | GAZIANTEP / G   | AZIANTEP GUN |       |         | Country of TIR departure      | Turkey                |              |              | •          |
| Place of<br>unloading             | West Tehran (I  | R10200)      | *     |         | Country of<br>TIR destination | Iran                  |              |              | •          |
| Transport charges                 |                 |              | •     |         |                               |                       |              |              |            |
| Movement<br>reason for:<br>Turkey | Export          |              | •     |         |                               |                       |              |              |            |
| Consignor                         |                 |              |       |         |                               |                       |              |              |            |
| Consignor                         | Start typing to | search       | •     | ∳ 📐     | 🗸 Same origin                 | al consignor          |              |              |            |
| Consignee                         |                 |              |       |         |                               |                       |              |              |            |
| Consignee                         | Start typing to | search       | •     | ۰ م     | Same final o                  | onsignee              |              |              |            |
| Attached doo                      | cuments (0)     |              |       |         |                               |                       |              |              |            |
| + Add do                          | cument          |              |       |         |                               |                       |              |              |            |
| Mandatory fie                     | lds             |              |       |         | C                             | ancel                 | Save         | Add go       | ods >      |

Yük barədə məlumatları daxil edin və malları əlavə et düyməsini basın.

TIR-EPD

| w EPD                                         |                                    | Carnet  | Itinerary               | Customs<br>operations | Vehicle info | Consignments | Send |
|-----------------------------------------------|------------------------------------|---------|-------------------------|-----------------------|--------------|--------------|------|
|                                               |                                    | (•      | •                       |                       | •            |              | _0   |
| onsignment 1, Goods Ite                       | m 1 of 1                           |         |                         |                       |              |              | •    |
| Goods information                             |                                    |         |                         |                       |              |              |      |
| TARIC commodity code                          | 090111                             | <i></i> |                         |                       |              |              |      |
| Goods description language                    | English                            | •       |                         |                       |              |              |      |
| Goods description                             | Coffee, not roast<br>decaffeinated | ed Not  |                         |                       |              |              |      |
| <ul><li>Gross mass</li><li>Net mass</li></ul> |                                    | kg.     |                         |                       |              |              |      |
| Container                                     | XXX                                | •       |                         |                       |              |              |      |
| Dangerous goods code                          |                                    |         |                         |                       |              |              |      |
| Packages (1)                                  |                                    |         |                         |                       |              |              |      |
|                                               |                                    |         |                         |                       |              |              |      |
| Type of packages Sta                          | rt typing to search                | ···· •  | Number package          | of<br>es              |              |              |      |
| Marks and numbers                             |                                    |         | Marks and no<br>languag | s. Englis<br>je       | h            | •            |      |
| Attached documents (0)                        |                                    |         |                         |                       |              |              |      |
| + Add document                                |                                    |         |                         |                       |              |              |      |

Daşınacaq mallar barədə məlumatları daxil etdikdən sonra, yadda saxla düyməsini basın.

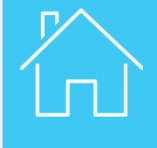

| EDD                                                                      |                                 | Carnet     | Itinerary  | Customs     | Vehicle info | Consignments | Send    |
|--------------------------------------------------------------------------|---------------------------------|------------|------------|-------------|--------------|--------------|---------|
| ewEPD                                                                    |                                 | 0          | 0          | 0           | 0            | 0            |         |
| ummary                                                                   |                                 |            |            |             |              | 1            | i 🔒 • ( |
| General information                                                      |                                 |            |            |             |              |              |         |
| Departure / Entry :                                                      | Turkey - GAZIANTEP / GAZIA      | NTEP GUM   | RUK MUDURL | UGU (TR2701 | 00)          |              |         |
| Destination / Exit :                                                     | Iran - West Tehran (IR10200)    |            |            |             |              |              |         |
| Vehicle number :                                                         | 11000A                          |            |            |             |              |              |         |
| Number of packages :                                                     | 76                              |            |            |             |              |              |         |
| Total weight :                                                           | 5754 kg.                        |            |            |             |              |              |         |
| Guarantee information                                                    |                                 |            |            |             |              |              |         |
| Type :                                                                   | eGuarantee                      |            |            |             |              |              |         |
| Guarantee type                                                           | 4-volet (electronic)            | •          |            |             |              |              |         |
| Guarantee :                                                              | MX95000242 (21/06/2019          | 9) 🔻       |            |             |              |              |         |
| Holder unique ID ;                                                       | IRN/057/ ID                     |            |            |             |              |              |         |
| EPD's will be sent to:<br>• Turkey - GAZIANTE<br>• Iran - Tabriz (IR251) | P / GAZIANTEP GUMRUK MUD<br>20) | DURLUGU (T | R270100)   |             |              |              |         |
| Consignment 1                                                            | urkey - Iran                    |            | KERMET M   | ERMET       | LAPL         | AN CO        |         |
| Accept terms and conditions:                                             | View terms and co               | nditions   |            |             |              |              |         |
| Declaration place :                                                      | Tehran                          |            |            |             |              |              |         |
| Send email notifications to :                                            | tirepd@iru.org                  |            |            |             |              |              |         |
| Mandatory fields                                                         |                                 |            |            |             | < Previo     | us Sen       | d EPD   |

EPD-yə daxil edilən məlumatların düzgünlüyünü yoxla, müvafiq elektron zəmanət nömrəsini seç, müvafiq xanaya basmaqla şərtləri qəbul et və EPD göndər.

EPD blankının doldurulması üzrə ətraflı məlumatla applikasiyanın veb səhisəfindən yüklənə bilən TİR-EPD istifadəçi təlimatından əldə edilə bilər.

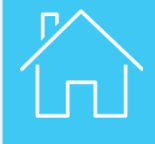

| Home     | Guarantees 🔻    | EPDs •      | Company info 🔻 | Admi | n 🔻  |               |                        | (         | ?  |
|----------|-----------------|-------------|----------------|------|------|---------------|------------------------|-----------|----|
|          |                 |             |                |      |      |               | Teaching video         |           |    |
| Welco    | me to IRU TIR-  | EPD         |                |      |      |               | How to fill in TIR-EPD |           |    |
| EPDs &   | customs replies |             |                |      | My c | ompany si     | FAQ                    |           |    |
| Carnet # | From            |             | Message        |      | eG   | iuarantees in | Practical information  |           |    |
|          |                 |             |                |      |      |               | What's new in TIR-EP   | D?        |    |
|          | You do          | n't have me | ssages         |      | Shor | tcuts         | User guide             |           |    |
|          |                 |             |                |      | ÷    | Create new    | Import goods items fro | m Excel/C | s∨ |
|          |                 |             |                |      | 0    | View recent   | Association contacts   |           |    |
|          |                 |             |                |      | ÷    | Add a new     | Contact us             |           |    |

EPD-ni doldurma qaydası üçün applikasiyanın veb səhifəsində sual bölməsini bas və istifadəçi təlimatını seç.

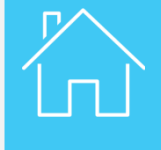

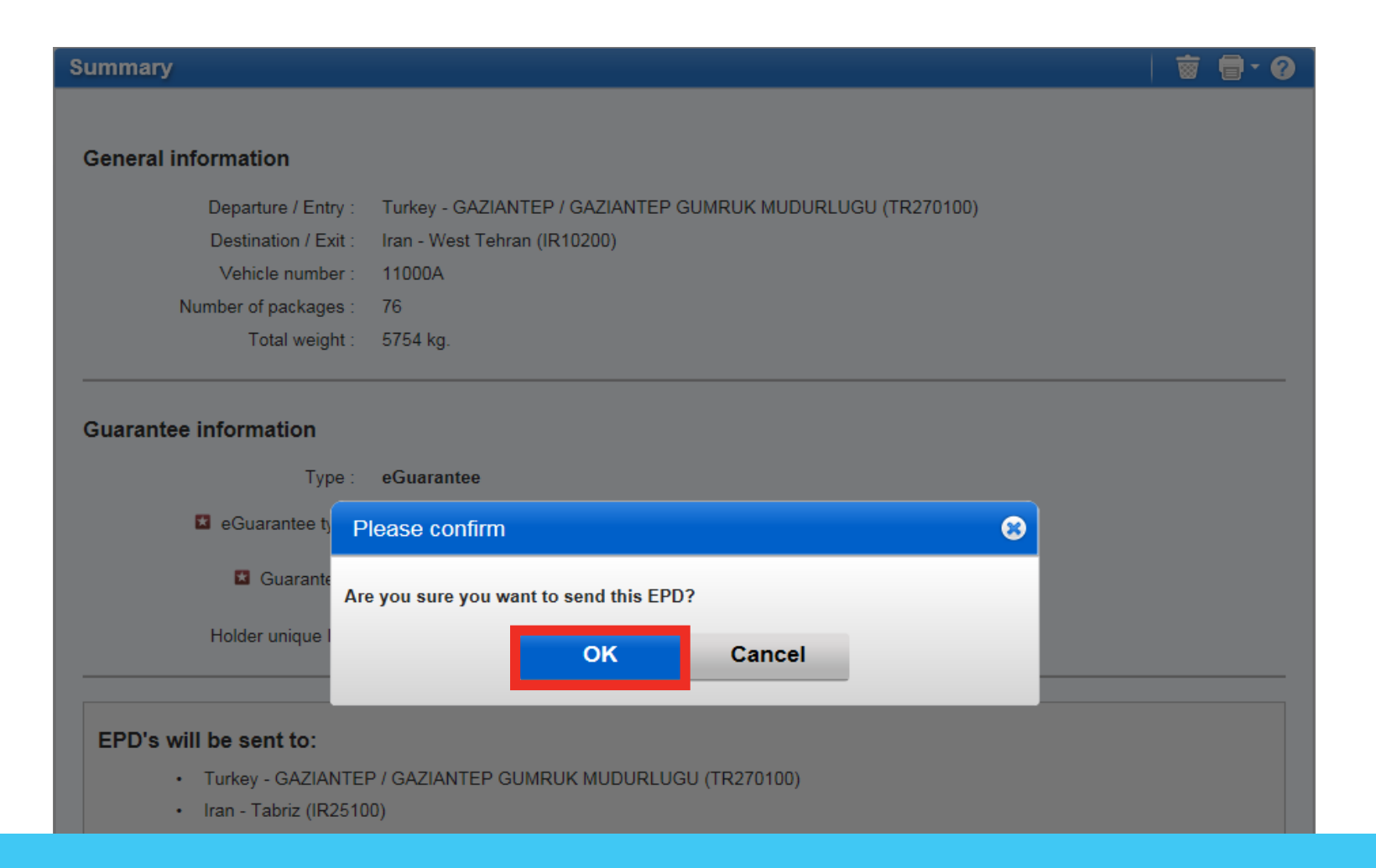

Applikasiya sizin EPD-ni təqdim edib etməyəcəyinizi yoxlayacaqdır. Təqdimatı təsdiqləmək üçün OK düyməsini basın.

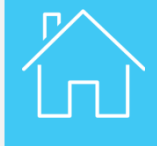

| Home      | Guarantees 🔻    | EPDs 🔻 | Company info 🔻  | Adm | in 🔻                 | Q                       |
|-----------|-----------------|--------|-----------------|-----|----------------------|-------------------------|
| Nelcor    | ne to IRU TIR-  | EPD    |                 |     |                      |                         |
| EPDs &    | customs replies |        |                 |     | My company situation | on                      |
| Carnet #  | From            |        | Message         |     | eGuarantees in stock | 1                       |
| MX9500024 | 42              |        | Pre-Declaration |     | Quota                | 18 remaining / 20 total |
|           |                 |        |                 |     | Status               | Admitted                |
|           |                 |        |                 |     | Shortcuts            |                         |
|           |                 |        |                 |     | 💠 Create new EPD     |                         |
|           |                 |        |                 |     | O View recent mess   | sages from customs      |
|           |                 |        |                 |     | 💠 Add a new Consi    | gnor / Consignee        |

EPD göndərildikdə, siz EPD ana səhifəsində hər bir gömrük ofislərindən qəbul edilən caba statusunu yoxlaya bilərsiniz.

| Home | Guarant                | tees 🔻         | EPDs 🔻     | Company   | ∕ info ▼                                       | Admin -                         |                 | 0                 |                           |                                 |                |              |
|------|------------------------|----------------|------------|-----------|------------------------------------------------|---------------------------------|-----------------|-------------------|---------------------------|---------------------------------|----------------|--------------|
| EPDs |                        |                |            |           |                                                |                                 |                 |                   |                           |                                 |                |              |
| Sear | rch Messages:<br>Show: | MX95000<br>All | 242        | Type: All |                                                | ¥                               |                 | Clear Filter      |                           |                                 |                |              |
|      | Carnet #               |                | Date 🗸     | Fina      | I Destination                                  | Vehicle #                       | Packages / W    | /eight            |                           |                                 |                |              |
| MX9  | 95000242               |                | 21/02/2019 | Iran      |                                                | 11000A                          | 76 / 5 754 kg.  |                   | Admin 🔻                   |                                 |                | 0            |
|      |                        |                |            |           | EPDs                                           |                                 |                 |                   |                           |                                 |                |              |
|      |                        |                |            |           | Search                                         | Messages: MX95000<br>Show: All  | 242             | Type: All         | •                         |                                 | Cle            | ear Filter   |
|      |                        |                |            |           | C                                              | arnet #                         | Date 🗸          | Final Destination | Vehicle #                 | Package                         | s / Weight     |              |
|      |                        |                |            |           | - MX9500                                       | 00242                           | 21/02/2019      | Iran              | 11000A                    | 76 / 5 754                      | kg.            |              |
|      |                        |                |            |           | EPD                                            | s Attached                      | documents       |                   |                           |                                 |                |              |
|      |                        |                |            |           | From                                           | То                              | EPD State       | us Reference #    | Release<br>for<br>transit | Exit /<br>Transit<br>terminated | Discharge      | e            |
|      |                        |                |            |           | TR - GAZIAN<br>GAZIANTEP<br>GUMRUK<br>MUDURLUG | TR - ISTAN<br>ERENKOY<br>GUMRUK | BUL / Sent-Wa   | it for reply      |                           |                                 |                | \$\$▼        |
|      |                        |                |            |           | IR - Tabriz                                    | IR - West Te                    | ehran Sent - Wa | it for reply      |                           |                                 |                |              |
|      |                        |                |            |           | EPD Version                                    | 1 of 1 🕨                        |                 |                   |                           |                                 | Sent: 21/02/20 | 19 14:46 UTC |

TİR talon nömrəsinə basmaqla prosedura davam edin.

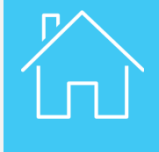

#### EPDs

| Search Message<br>Sho                                | s: All                                            | Fron<br>Type                                | n: 22/01/2019     | To: dd/mm                 | л/уууу 🇱                        | Clear               | Filter     |
|------------------------------------------------------|---------------------------------------------------|---------------------------------------------|-------------------|---------------------------|---------------------------------|---------------------|------------|
| Carnet #                                             |                                                   | Date 👻                                      | Final Destination | Vehicle #                 | Package                         | es / Weight         |            |
| ▼ MX95000242                                         | 21/0                                              | )2/2019                                     | Iran 1            | 11000A                    | 76 / 5 75                       | 4 kg.               |            |
| EPDs                                                 | Attached documer                                  | nts                                         |                   |                           |                                 |                     |            |
| From                                                 | То                                                | EPD Status                                  | Reference #       | Release<br>for<br>transit | Exit /<br>Transit<br>terminated | Discharge 📔         | <b>☆</b> ▼ |
| TR - GAZIANTEP /<br>GAZIANTEP<br>GUMRUK<br>MUDURLUGU | TR - ISTANBUL /<br>ERENKOY<br>GUMRUK<br>MUDURLUGU | Confirmation<br>received - go to<br>Customs | 15220500TI004444  |                           |                                 |                     | # <b>*</b> |
| IR - Tabriz                                          | IR - West Tehran                                  | Confirmation<br>received - go to<br>Customs | 19IR23xwtel16cmhw | 1                         |                                 |                     | **         |
| EPD Version 🔳 1                                      | of 1 🕨                                            |                                             |                   |                           |                                 | Sent: 21/02/2019 14 | :46 UTC    |

Gömrük orqanları TİR talonlarınızı çap etməyə (print@home) və daşımaya başlamağa icazə verəcək gömrük istinad nömrəsini (yəin MRN) təqdim edəcəkdir.

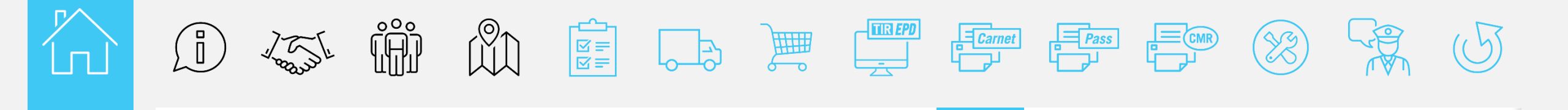

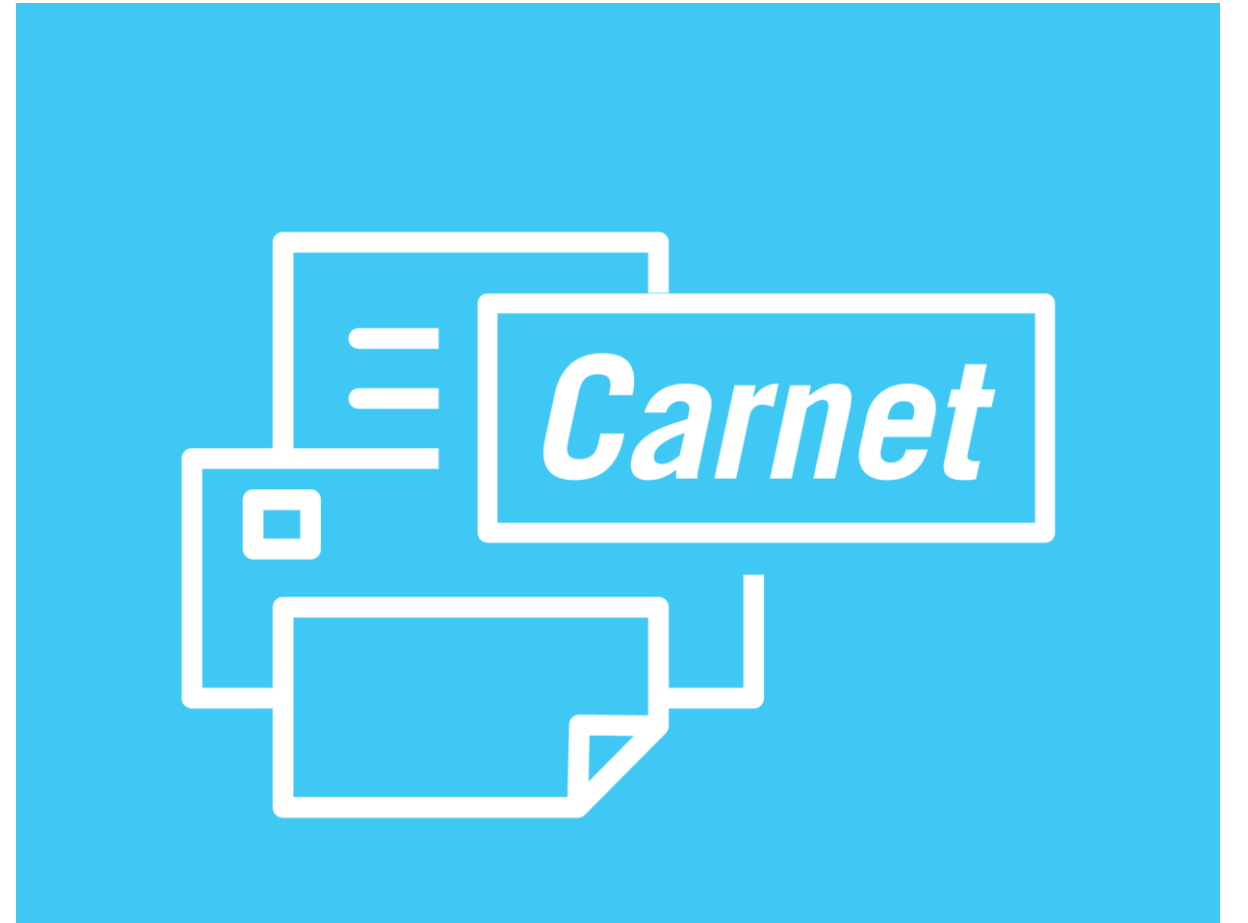

## TİR talonunun çap edilməsi print@home

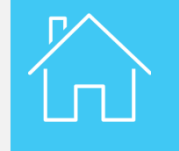

TİR talonunun çap edilməsi print@home

| Search Message<br>Sho                                               | es:<br>w: All                                                               | From<br>Type                                                                                             | 22/01/2019                                           | To: dd/mm,     | /yyyy 📰 Clear Fil                                                                                                    |
|---------------------------------------------------------------------|-----------------------------------------------------------------------------|----------------------------------------------------------------------------------------------------|------------------------------------------------------|----------------|----------------------------------------------------------------------------------------------------|
| Carnet #                                                            |                                                                             | Date 🗸                                                                                                   | Final Destination                                    | Vehicle #      | Packages / Weight                                                                                                    |
| <ul> <li>MX95000242</li> </ul>                                      | 21/                                                                         | /02/2019                                                                                                 | Iran 110                                             | A000           | 76 / 5 754 kg.                                                                                                    |
| EPDs                                                                | Attached docume                                                             | nts                                                                                                    |                                                      | Release        | Ewit /                                                                                                    |
|                                                                     | To                                                                          | EPD Status                                                                                               | Reference #                                          | for            | Transit Discharge                                                                                                    |
| FIOI                                                                | То                                                                          | EPD Status                                                                                               | Reference #                                          | for<br>transit | Transit Discharge                                                                                                    |
| TR - GAZIANTEP /                                                    | To<br>TR - ISTANBUL /                                                       | EPD Status                                                                                               | Reference # 15220500TI004444                         | for<br>transit | termir<br>Read-only<br>View printable version                                                                                                    |
| TR - GAZIANTEP /<br>GAZIANTEP<br>GUMRUK                             | To<br>TR - ISTANBUL /<br>ERENKOY<br>GUMBUK                                  | EPD Status<br>Confirmation<br>received - go to<br>Customs                                                | Reference # 15220500TI004444                         | for<br>transit | termin Read-only<br>View printable version<br>Print EPD pass                                                                                                    |
| TR - GAZIANTEP /<br>GAZIANTEP<br>GUMRUK<br>MUDURLUGU                | To<br>TR - ISTANBUL /<br>ERENKOY<br>GUMRUK<br>MUDURLUGU                     | EPD Status<br>Confirmation<br>received - go to<br>Customs                                                | Reference # 15220500TI004444                         | for<br>transit | termin Read-only<br>View printable version<br>Print EPD pass<br>Print CMR                                                                                                    |
| TR - GAZIANTEP /<br>GAZIANTEP<br>GUMRUK<br>MUDURLUGU                | To<br>TR - ISTANBUL /<br>ERENKOY<br>GUMRUK<br>MUDURLUGU                     | EPD Status<br>Confirmation<br>received - go to<br>Customs                                                | Reference #<br>15220500TI004444                      | for<br>transit | Transit Discharge  Transit Discharge  Read-only View printable version Print EPD pass Print CMR Print TIR Carnet                                                                                                    |
| TR - GAZIANTEP /<br>GAZIANTEP<br>GUMRUK<br>MUDURLUGU<br>IR - Tabriz | To<br>TR - ISTANBUL /<br>ERENKOY<br>GUMRUK<br>MUDURLUGU<br>IR - West Tehran | EPD Status<br>Confirmation<br>received - go to<br>Customs<br>Confirmation                                | Reference #<br>15220500TI004444<br>19IR23xwtel16cmhw | for<br>transit | Transit       Discharge       Image: Constraint of the second second sec |
| TR - GAZIANTEP /<br>GAZIANTEP<br>GUMRUK<br>MUDURLUGU<br>IR - Tabriz | To<br>TR - ISTANBUL /<br>ERENKOY<br>GUMRUK<br>MUDURLUGU<br>IR - West Tehran | EPD Status<br>Confirmation<br>received - go to<br>Customs<br>Confirmation<br>received - go to<br>Customs | Reference #<br>15220500TI004444<br>19IR23xwtel16cmhw | for<br>transit | Transit       Discharge       **         termin       Read-only       **         View printable version       **         Print EPD pass       **         Print CMR       **         Delete draft       **         Resend EPD       **                                                                                                    |

Siz fəaliyyət düyməsini basmaqla və müvafiq siyahıdan TİR talonunu seçməklə (print@home) özünüzün talonunuzu çap edə bilərsiniz.

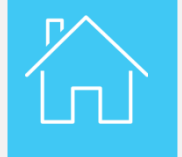

TİR talonunun çap edilməsi print@home

| CAF                                          | NET TIR *                                                                                                    |
|----------------------------------------------|----------------------------------------------------------------------------------------------------|
|                                              | MX95000242                                                                                                    |
| 1 Valable o                                  | our noise an charge parte humani de douane de dénart humulau 21/05/2019 inc                                                                                                    |
| Valid for                                    | the acceptance of goods by the Customa office of departure up to and including                                                                                                    |
| <ol> <li>Délivré pa<br/>Issued by</li> </ol> | IT TOTA                                                                                                    |
| 2. <del>7</del>                              | XXX (nom de l'association émettrice / wave of lassing association)                                                                                                    |
| 3. Titulaire .                               | XXX                                                                                                    |
| monad                                        | XXX                                                                                                    |
|                                              |                                                                                                    |
|                                              | ().bc/t.                                                                                                    |
|                                              | $\begin{tabular}{c} \end{tabular} \end{tabular} tabu$ |
| ×                                            | A served in sect 1 albeits of a bit bit da cannel 172 be completed inform and by the hidder of the cannel                                                                                                    |
| 2 4 2                                        | A maple next 1 thatter per is that in du carest 1 To be completed lafter and by the holder of the carest     A. Pays die degarts     Country/Countries of degrature ()     Turkey (TOS)     Turkey (TOS)     Turkey (TOS)     Turkey (TOS)                                                                                                    |
|                                              | (A nerget need 1 falletation par is thisken als carried 1 To be completed lefters and by do holder of the cannel<br>(A nerget need 1 falletation par is thisken als carried 1 To be completed lefters and by do holder of the cannel<br>(B nerget need 1 falletation (C)<br>(Tank (TOR))<br>(Country/Countified of detartiation (C)<br>(Tank (TOR))<br>(Country/Countified of detartiation (C)<br>(Country/Countified of detartiation (C)<br>(C)<br>(C)<br>(C)<br>(C)<br>(C)<br>(C)<br>(C)                                                                                                    |
| s o o 2 4 2                                  | A supply next 1 statutes parts in the source of 17 is to complete large and by the holder of the counter     A supply de departs     Country-Countiles of departs ref(     Country-Countiles of departs ref(     Country-Countries of definition ()     Register and No(6), of road vehicle/(6) ()     1100 A                                                                                                    |
| x 9 5 0 0 2 4 2                              | A motion event initiative per to taken du careat / To be completed before and by the balance of the comest      Progra dia degrant:     Construct/Countries of degrantance ()      Progra dia degrant:     Country/Countries of degrantance ()      Inter ( IDB)      Country/Countries of degrantance ()      Inter ( IDB)      Inter ( IDB)      Inter ( ID |
|                                              | A surger uses 1 tablets to get to blake da control / To be completed lafere out by the blake of the control     A surger uses 1 tablets to get to blake da control / To be completed lafere out by the blake of the control     A surger control out of the data out out of the data out of the control     A surger control out of the data out out of the data out of the control     Control Countries of Laferbalance (1)     Bengle data out out of the data out out of the data out of the data out of the data out out of the data out out of the data out of the data out out of the data out out of the data out out of the data out out of the data out out of the data out out of the data out out of the data out out of the data out out of the data out of the data out of the data out of the data out out of the data out of the data out out of the data out out out out out out out out out out                                                                                                    |
| M X 9 5 0 0 2 4 2                            | A server seen 1 fittereter per te te Malein du control / Tr be completed before sur by the holders of the control     A server seen 1 fittereter per te te te Malein du control / Tr be completed before sur by the holders of the control     A server seen 1 fitteret of of antibusticon ()     Controly/Countriles of defautionation ()     Controly/Countriles of defautionation ()     Controly/Countriles of defautionation ()     Server du control ()     Server du control ()     Controly/Countriles of defautionation ()     Controly/Countriles of defautionation ()     Server du control ()     Server du control ()     S |
| 11. Observati<br>Remarks                     | Arrowski nach skale de constra l'12 le completel lefter and by de heider of the constra<br>Pary de deforant                                                                                                    |
| 11. Observet<br>Remarks                      | Ample next future per to taken du cares / To be anyolad lafer and by de balder of the same)     Ample next future per to taken du cares / To be anyolad lafer and by de balder of the same)     Ample next future per to taken du cares / To be anyolad lafer and by de balder of the same)     Ample de digent     Tarkey (TSD)     Tarkey (TSD)     |
| 11. Observet<br>Remarks                      | August and the set of the set of the company of the company o |

Bu sənəd müntəzəm TİR talonu kimi eyni üsulla istifadə ediləcəkdir. TİR talonunun 12-ci sahəsini imzalamağı unutmayın.

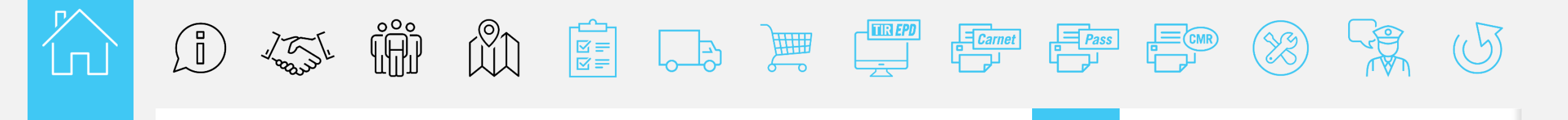

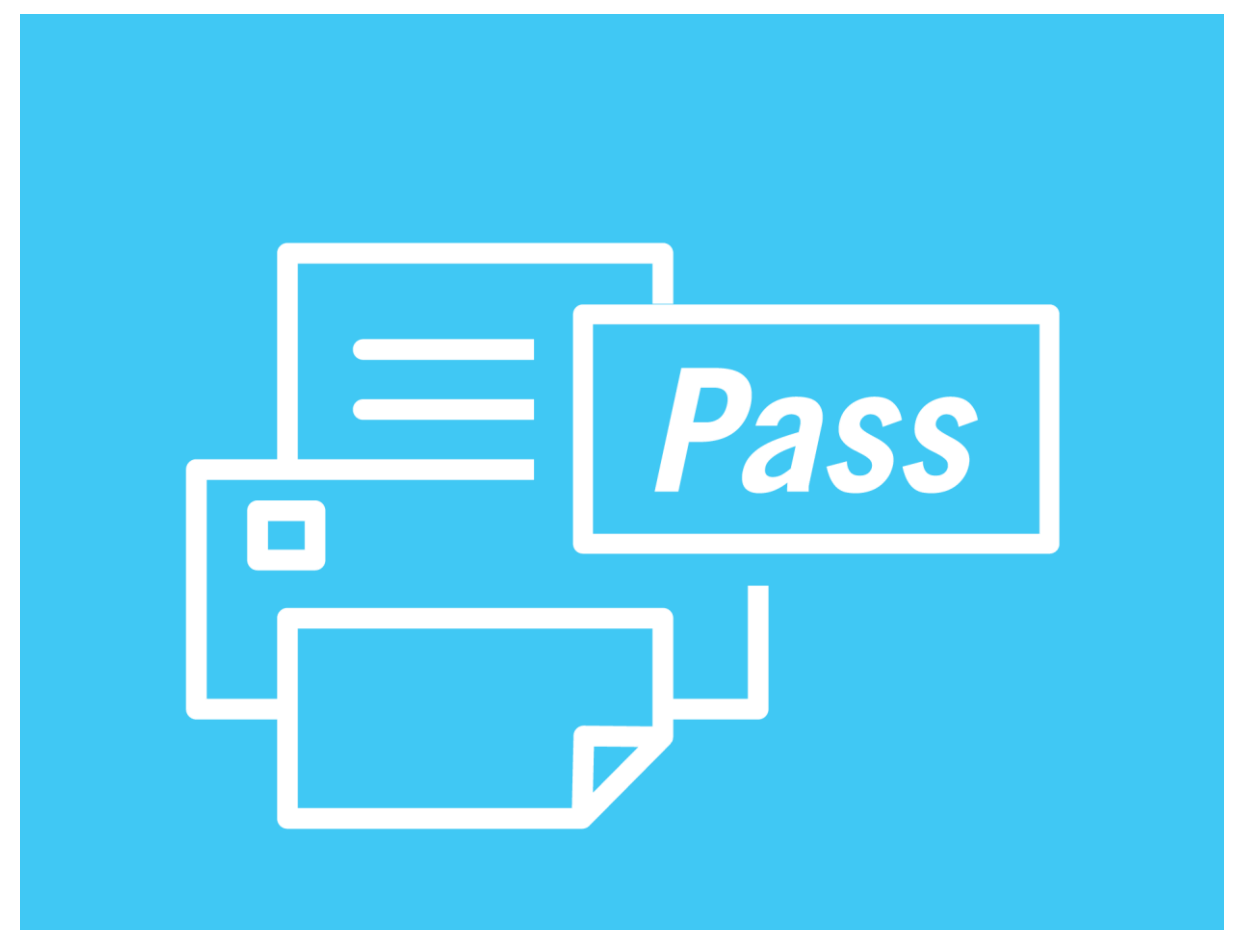

### **EPD** pass

### R

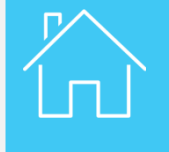

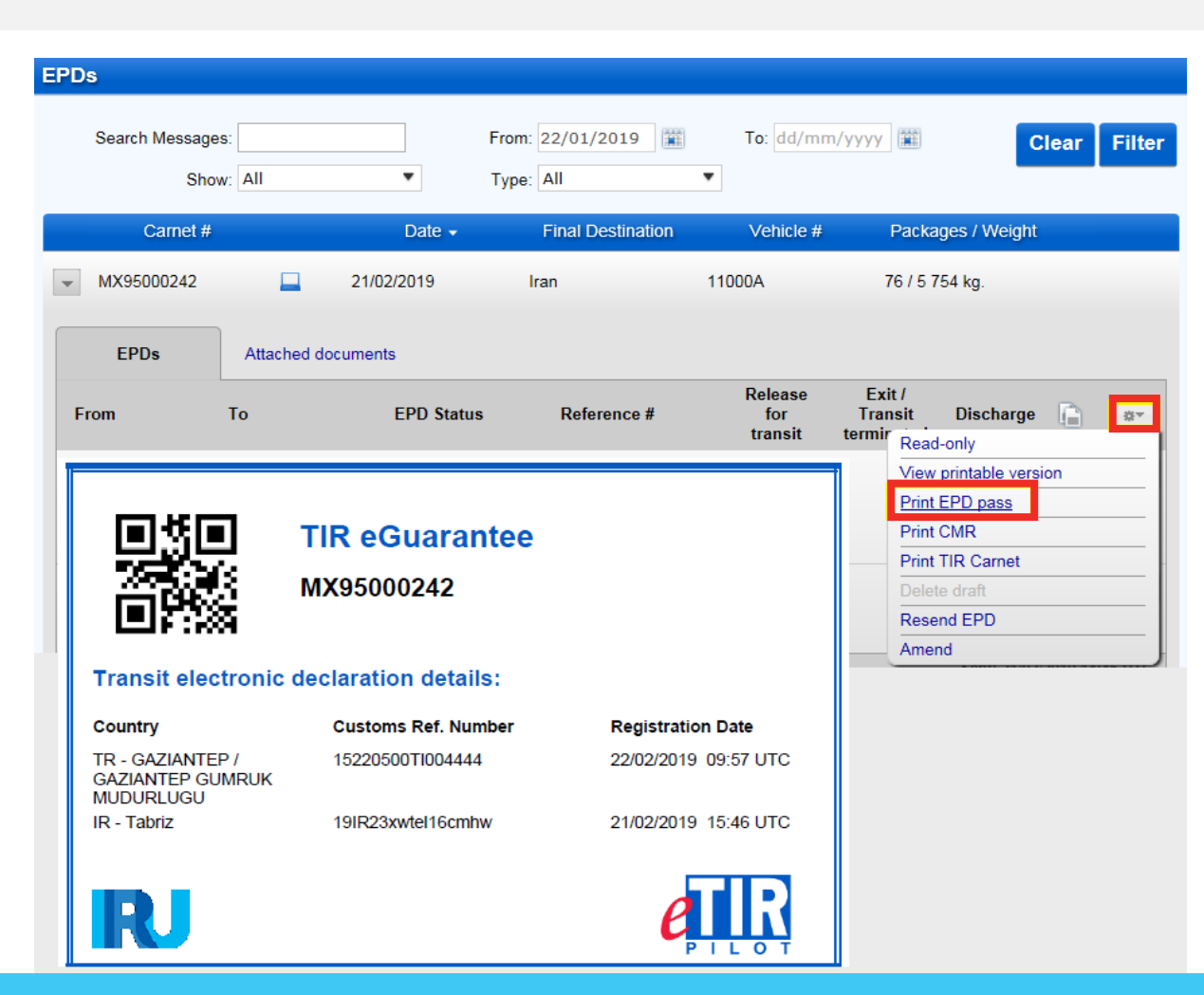

Siz həmçinin fəaliyyətlər siyahısından EPD pass çap et düyməsini seçməklə EPD pass sənədini çap edə bilərsiniz. Bu pass formasında marşrutunuzu təsdiq etmək üçün gömrük orqanlarına müştərilər tərəfindən göndərilən məlumat daxildir.

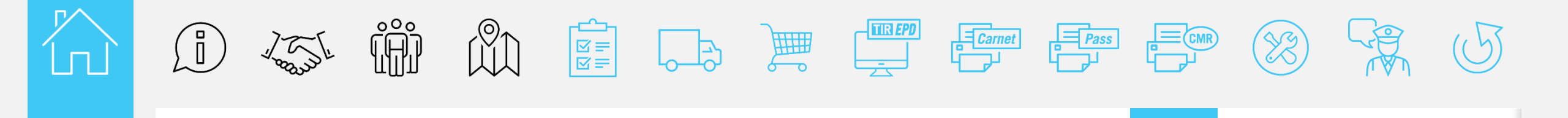

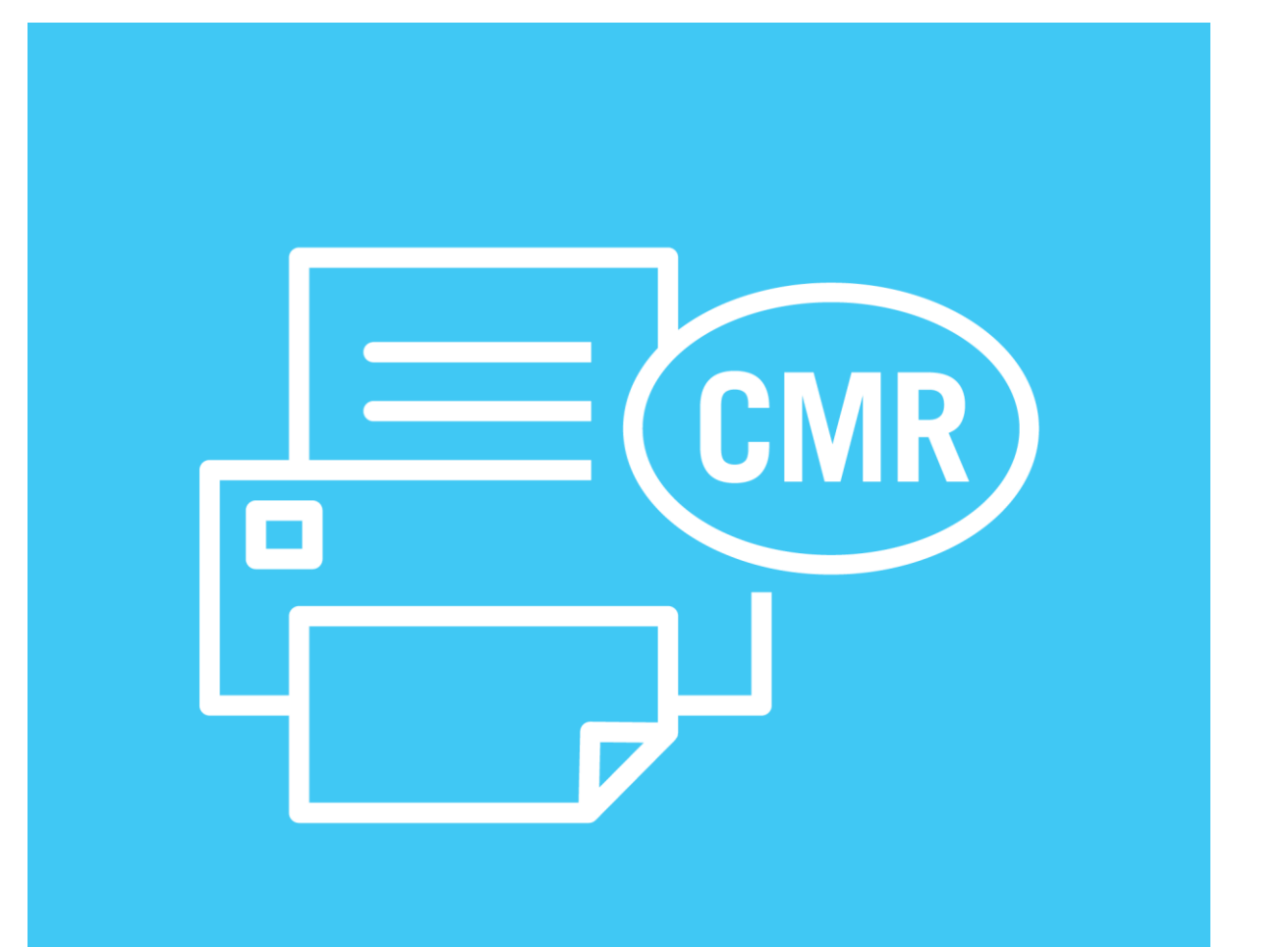

## **CMR çap**

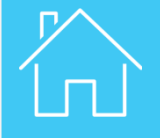

|                                                       |                                                   |                                             |                   |                           |                                                                  |            | Expedition (non, advess, pape)     Sender (name, addess, monty)                                                                                                    |                                                                                                    | Theraportez (non, advese, pays, sufrestillences)<br>Carter (name, addese, ourly, other relevances)                                                                                                    |                                                                                                    |
|-------------------------------------------------------|---------------------------------------------------|---------------------------------------------|-------------------|---------------------------|------------------------------------------------------------------|------------|----------------------------------------------------------------------------------------------------|----------------------------------------------------------------------------------------------------|----------------------------------------------------------------------------------------------------|----------------------------------------------------------------------------------------------------|
| Ds                                                    |                                                   |                                             |                   |                           |                                                                  |            | 2 Destinative (nom, advese, pays)<br>Consigne (name, advese, country)                                                                                                    |                                                                                                    | 7 Transporteurs successife / Buccessive carriers<br>Nom / Neme<br>Advase / Address                                                                                                    |                                                                                                    |
| Search Message                                        | es:                                               | From                                        | n: 22/01/2019     | To: dd/mm                 | л/уууу 🕮 Сlear                                                   | Filter     | - Non as done to be exclusively finite and the                                                                                                    |                                                                                                    | Page / Country Reput acceptation Recept and Acceptance Date                                                                                                    | Signature                                                                                                    |
| Sho                                                   | w: All                                            | Type                                        | e: All            |                           |                                                                  |            | Lise / Pace TR241200<br>Peys / Country Turkey (TR)<br>Date<br>Face Carticle / Time of artical                                                                                                    | Neue de départ / Time of departure                                                                           | 8 reaervas at coservations ou transporteur (on ce a prie a<br>Cartier's reservations and observations on taking over the                                                                                                    | en crange de la marchanose<br>e goods                                                                                 |
| Carnet #                                              |                                                   | Date 🗸                                      | Final Destination | Vehicle #                 | Packages / Weight                                                |            | 4 Livelan de la machandie/Delivey of the goods:<br>Lieu / Pane IR 10300<br>Peys / Country Iran (IR)                                                                                                    |                                                                                                    |                                                                                                    |                                                                                                    |
| MX95000242                                            | 21/                                               | 02/2019                                     | Iran 1            | 1000A                     | 76 / 5 754 kg.                                                   |            | Heures d'ouverture du dépôt / Warehouse opening h<br>6 Instructions de l'expédieur<br>5 Section à Instructions                                                                                                    | houre                                                                                                    | Dournerth remit au transporteur per l'aspédiaur<br>Dournerts tended to the camer by the sender<br>Carmet Number: RX95000235                                                                                                    |                                                                                                    |
| EPDs                                                  | Attached docume                                   | nts                                         |                   |                           |                                                                  |            | 10 Mergan structures<br>Martin of fun<br>Martin of fun<br>56 x Box                                                                                                    | cle 12 Mode d'entellage<br>Refor d'antidage<br>( Cof<br>(HS                                                  | 15 Netze de la mechandae 1<br>Netze el fa gosta 1<br>lece, not roasted Not decaffeinated<br>060111) TOTAL                                                                                                    | 14 Polde brut, kg<br>Gross weight in kg<br>567.000<br>567.000                                                         |
| From                                                  | То                                                | EPD Status                                  | Reference #       | Release<br>for<br>transit | Exit /<br>Transit Discharge                                      | #▼         | in printerandra da Unio presi<br>In generizada da hanji kana                                                                                                    |                                                                                                    |                                                                                                    |                                                                                                    |
| 'R - GAZIANTEP /<br>GAZIANTEP<br>GUMRUK<br>//UDURLUGU | TR - ISTANBUL /<br>ERENKOY<br>GUMRUK<br>MUDURLUGU | Confirmation<br>received - go to<br>Customs | 15220500TI004444  |                           | View printable version Print EPD pass Print CMR Print TIR Carnet |            | March 100//         Street 11           March 100//         Street 11           March 100//         Street 11 <t< td=""><td>kunis chipath<br/>Labi Kunis<br/>mprice</td><td>OperativeAnding         (407)           Point Street         (407)           Point Angel PA         Exclusion           Point Annuelly         Exclusion           Point Annuelly         Exclusion           Point Annuelly         Exclusion           Point Annuelly         Exclusion           Drive Annuelly         Exclusion           Exclusion Frage         Exclusion           Exclusion Frage         Exclusion Frage           Exclusion Frage         Exclusion Exclusion           Exclusion Exclusion         Exclusion Exclusion           Exclusion Exclusion         Exclusion Exclusion</td><td>Cestinateire<br/>Consignae</td></t<> | kunis chipath<br>Labi Kunis<br>mprice                                                                        | OperativeAnding         (407)           Point Street         (407)           Point Angel PA         Exclusion           Point Annuelly         Exclusion           Point Annuelly         Exclusion           Point Annuelly         Exclusion           Point Annuelly         Exclusion           Drive Annuelly         Exclusion           Exclusion Frage         Exclusion           Exclusion Frage         Exclusion Frage           Exclusion Frage         Exclusion Exclusion           Exclusion Exclusion         Exclusion Exclusion           Exclusion Exclusion         Exclusion Exclusion | Cestinateire<br>Consignae                                                                                             |
| R - Tabriz                                            | IR - West Tehran                                  | Confirmation<br>received - go to<br>Customs | 19IR23xwtel16cmhw |                           | Delete draft Resend EPD                                          |            | 20 Ce transport ett counts, sonet<br>Table samtage is sadged, soletifte<br>21 Excete a / Genetiere is<br>22 Excete a / Genetiere is                                                                                                    | bolant foute stauce contraine, a to Convent<br>actanding any clause to the contrary, to the<br>la / on<br>20 | An institive au contrast de lanacount International de in<br>Convention on the Contrast for the International Car<br>20. 24 And Andrewise reper<br>Heur de reterier The of<br>Heur de reterier The of<br>Heur                                                                                                    | narchandises par code ()<br>mage of Goods by Road<br>a / Goods noolwed<br>if amail Heurs is object/<br>is 22<br>on 20 |
| PD Version 1                                          | of 1                                              |                                             |                   |                           | Amend                                                            | 14:40 1/11 | Signature ou finite de l'aspidatur<br>Sonature or atema of tre senter                                                                                                    | Signature ou timbre du transporte<br>Signature ou sternoof the center                                        | ur Signature etistichere du d                                                                                                    | festinata ire                                                                                                    |

Ehtiyac duyulduğu təqdirdə, applikasiya CMR-in kağız versiyasını çap etməyə imkan yaradacaqdır. Fəaliyyətlər siyahısında CMR-i çap et funksiyasını seç.

Modele IRU 200

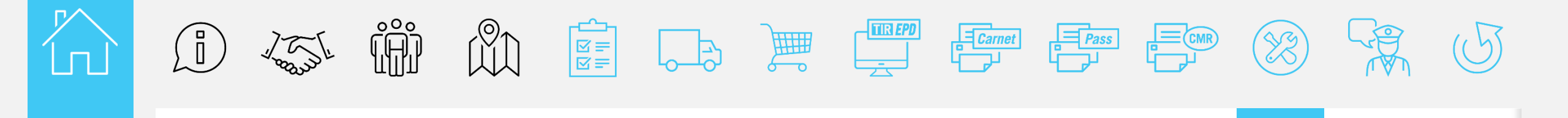

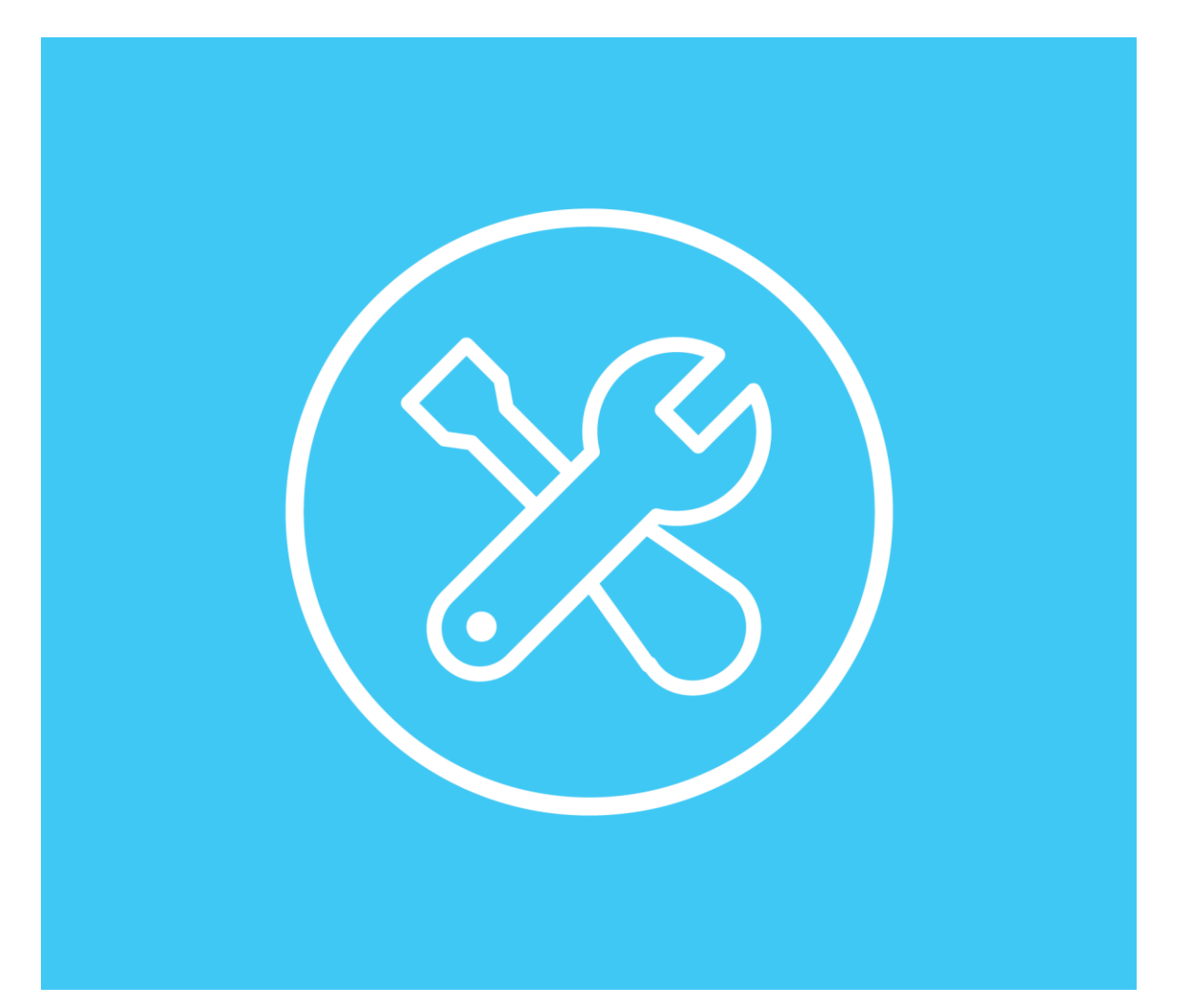

## Dəyişiklik

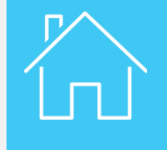

| PDs                  |                  |                             |                   |           |                        |
|----------------------|------------------|-----------------------------|-------------------|-----------|------------------------|
| Search Messag<br>Sho | es:<br>w: All    | From:<br>Type:              | 22/01/2019        | To: dd/mm | n/yyyy 📰 Clear Filt    |
| Carnet #             |                  | Date 🗸                      | Final Destination | Vehicle # | Packages / Weight      |
| MX95000242           | <u> </u>         | /02/2019                    | iran 11           | 000A      | 76 / 5 754 kg.         |
| EPDs                 | Attached docume  | EDD Status                  | Deference #       | Release   | Exit /                 |
| FIOI                 | 10               | LFD Status                  | Reference #       | transit   | termir Read-only       |
| TR - GAZIANTEP /     | TR - ISTANBUL /  | Confirmation                | 15220500TI004444  |           | View printable version |
| GAZIANTEP            | ERENKOY          | received - go to            |                   |           | Print EPD pass         |
| GUMRUK               | GUMRUK           | Customs                     |                   |           | Brist CMP              |
| MUDURLUGU            | MUDURLUGU        |                             |                   |           |                        |
| ID Tabriz            | ID West Tobran   | Confirmation                | 19IP23vwtol16cmbw |           | Print TIR Carnet       |
|                      |                  | Commation                   | 13htz3xwterrounnw |           | Delete draft           |
| IR - Tabliz          | IR - West Terran | received - go to            |                   |           |                        |
|                      | ik - west remain | received - go to<br>Customs |                   |           | Resend EPD             |

Siz EPD-yə hər hansı dəyişiklik etmək istədiyiniz təqdirdə, siz istinad nömrəsini qəbul etdikdən sonra və fəaliyyətlər siyahısında dəyişiklik et funksiyasını seçməklə tranzit üçün malların buraxılmasından əvvəl dəyişiklik edə bilərsiniz Siz EPD-yə hər dəfə dəyişiklik etdiyiniz zaman (print@home) səhifəsindən yenilənmiş versiyanı çap etməlisiniz.

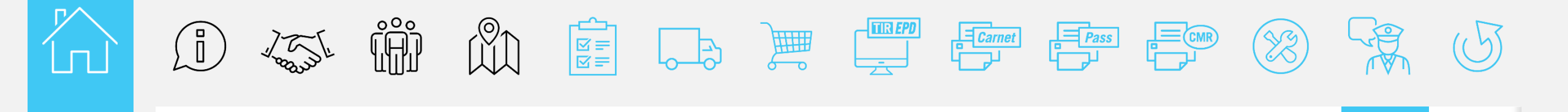

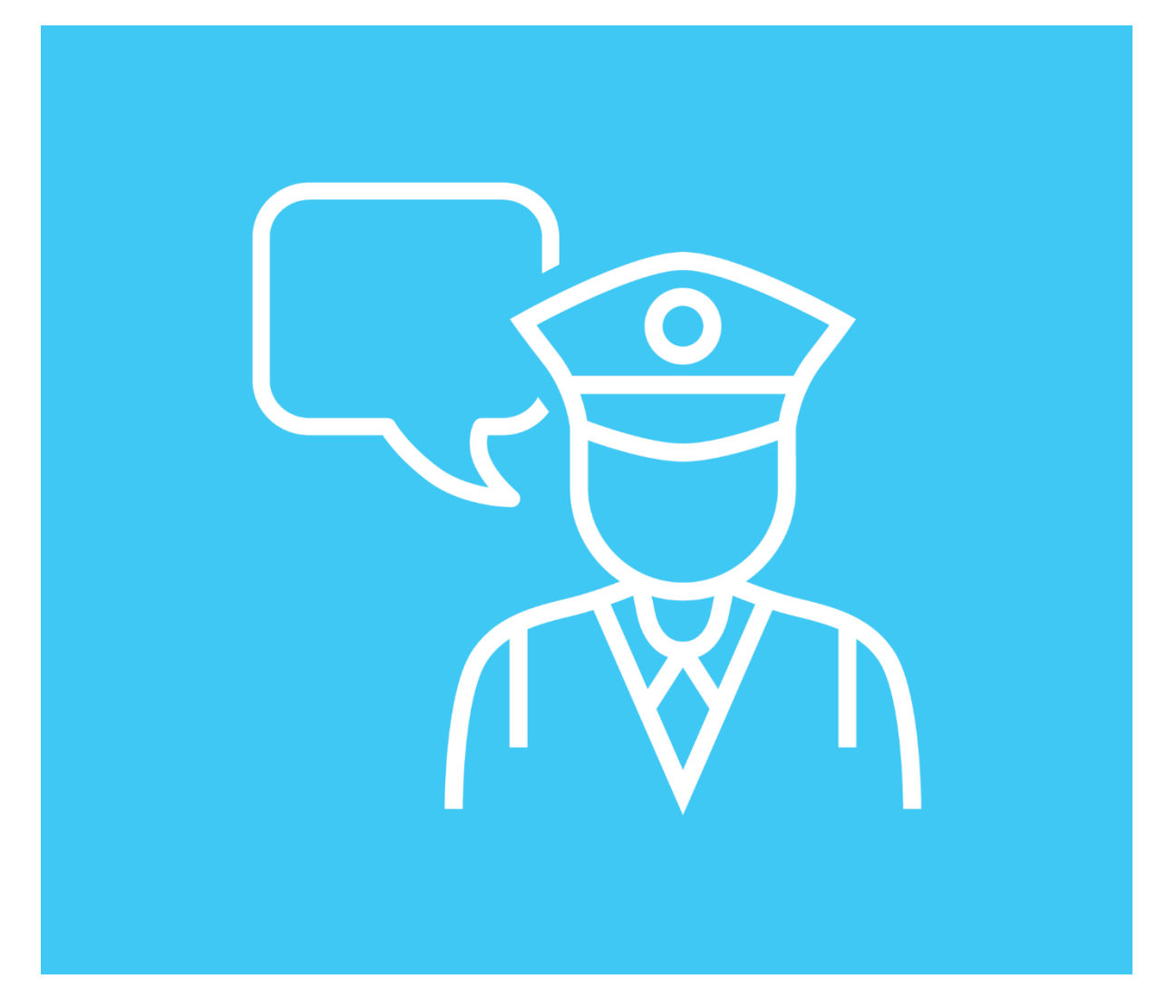

### Gömrük ismarıcları

| PDs                                                  |                                                   |                                                 |                   |                           |                                 |              |               |
|------------------------------------------------------|---------------------------------------------------|-------------------------------------------------|-------------------|---------------------------|---------------------------------|--------------|---------------|
| Search Message<br>Sho                                | es:<br>w: All                                     | From:<br>Type:                                  | 22/01/2019        | To: dd/mm                 | л/уууу 🎬                        | Clear        | Filter        |
| Carnet #                                             |                                                   | Date 🗸                                          | Final Destination | Vehicle #                 | Packa                           | ges / Weight |               |
| ▼ MX95000242                                         | 21/                                               | 02/2019                                         | Iran 11           | 1000A                     | 76 / 5 7                        | 54 kg.       |               |
| EPDs                                                 | Attached docume                                   | nts                                             |                   |                           |                                 |              |               |
| From                                                 | То                                                | EPD Status                                      | Reference #       | Release<br>for<br>transit | Exit /<br>Transit<br>terminated | Discharge 👔  | \$\$ <b>*</b> |
| TR - GAZIANTEP /<br>GAZIANTEP<br>GUMRUK<br>MUDURLUGU | TR - ISTANBUL /<br>ERENKOY<br>GUMRUK<br>MUDURLUGU | Customs<br>discharged your<br>transit operation | 15220500TI004444  | ~                         | ~                               | ~            | **            |
| IR - Tabriz                                          | IR - West Tehran                                  | Customs<br>discharged your<br>transit operation | 19IR23xwtel16cmhw | ~                         | ~                               | ~            | **            |

Applikasiya həmçinin sizə marşrutla birlikdə hər bir fəaliyyət üzrə müvafiq məlumatı göstərməklə daşınma əməliyyatlarını izləməyə imkan verəcəkdir.

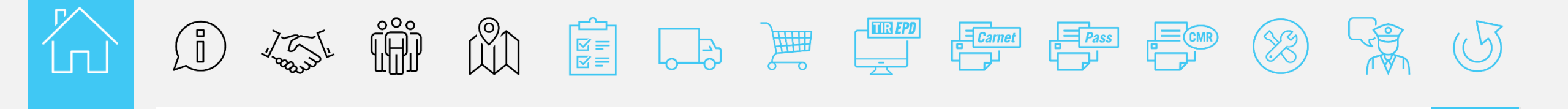

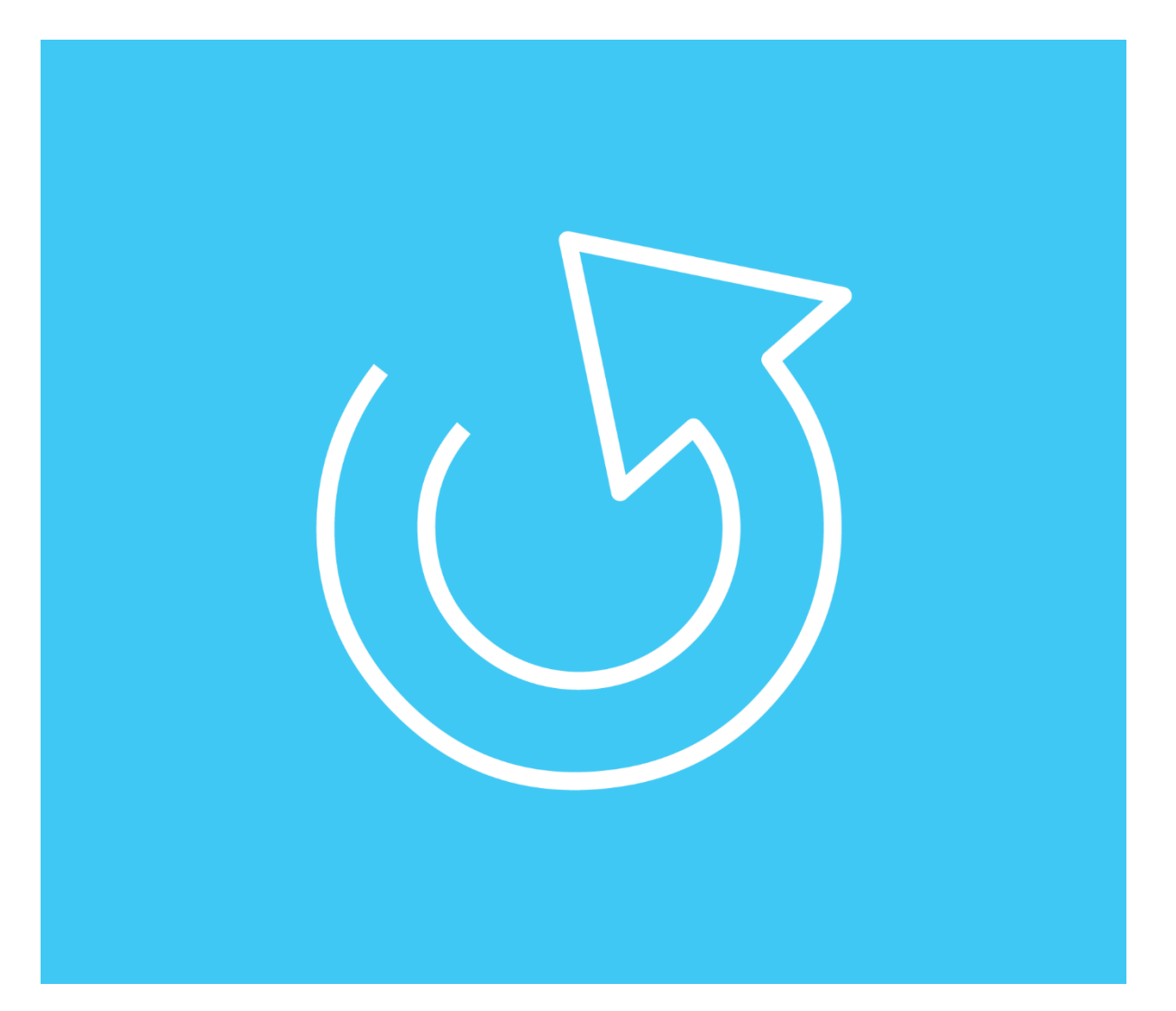

### Daşınma prosedurunun yekunlaşdırılma SI

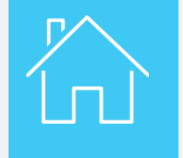

Daşınma prosedurunun yekunlaşdırılması

| CAF                                                                                                    |                                                                                                    | rt Union<br>*                                                                                                    |
|----------------------------------------------------------------------------------------------------|----------------------------------------------------------------------------------------------------|----------------------------------------------------------------------------------------------------|
|                                                                                                    |                                                                                                    |                                                                                                    |
| 1. Valable p                                                                                                    | our prise en charge par le bureau de douane                                                                                                    | de départ jusqu'au21/06/2019inclus                                                                                                    |
| 2. Délivré pr                                                                                                    | r_ICCIM                                                                                                    | of acpointer up to and ore many                                                                                                    |
| Issued by                                                                                                    | xxx                                                                                                    |                                                                                                    |
|                                                                                                    | (nom de l'association én<br>XXX                                                                                                    | notrico / warne of lanulog association)                                                                                                    |
| 3. Titulaire<br>Holder                                                                                                    |                                                                                                    |                                                                                                    |
| 17 <u></u>                                                                                                    | XXX<br>(numéro d'identification, nom, adresse, pay                                                                                                    | n / idensfitanion number, name, address, country)                                                                                                    |
| associatio                                                                                                    | es:                                                                                                    | 1-                                                                                                    |
|                                                                                                    | ۲                                                                                                    | N.b.A.A.                                                                                                    |
|                                                                                                    | A remplimate of indication parties to balance du cancer /                                                                                                    | N. bc. A.A<br>To be completed before web to be carried                                                                                                    |
| <b>.</b>                                                                                                    | A respiratent futilisation per la thulana du cance /<br>6. Paya dio départ                                                                                                    | To be analysed as by the baller of the cancel<br>Tarkey (TTR)                                                                                                    |
| ~                                                                                                    | A mepiresent talleston per la Stalen du canet /<br>6. Paya die départ<br>Country/Countries (/ departure ()<br>1. Taune du canetariation                                                                                                    | To be analysised before our by the budder of the caused<br>Turkey (TUTR)<br>Tana (TUTR)                                                                                                    |
| 2 4 2                                                                                                    | (A require each initiation per la Studier du conte /<br>6. Paga da départ<br>Country/Countries of departance ()<br>7. Paga da destitation<br>Country/Countries of destitation ()                                                                                                    | To be completed before and type to be defined on the second<br>Survey (TOR)<br>Iran (IZB)                                                                                                    |
|                                                                                                    | A service of difference of difference o | To be analysis before any gale holder of the cancel<br>Turkey (TOR)<br>Iran (IRB)<br>Island (IRB)                                                                                                    |
| × 9 5 0 0 0 2 4 2                                                                                                    | Provide a set of tabletion per le bluker du cannet /     Progra des debaret     Construy/Countries of departance ()     Progra des destimations     Country/Countries of destimations ()     Progra destimations     No(c) of monitories destimations     No(c) of monitories destimations     1000A     Contification of government du (des) where     Contification of government du (des) of monitories                                                                                                    | To be completed to give not by the holder of the connect<br>Turkey (TOR)<br>Intern (IRRO)<br>including inclution(g) (1)<br>(the left) (No. and along (1)                                                                                                    |
| M X 9 5 0 0 0 2 4 2                                                                                                    | P. empirement insteation per la Sulara du conte d'     Construir Countries of departation ()     Pays de départ     Countries (Countries of departance ()     Pays de destination ()     Countries of destination ()     Countries ()     Countries ()                                                                                                    | To be anyolese before us by the balance of the cancel<br>Turkey (TTR)<br>Iran (TTR)<br>Iran (TTR |
| M X 9 5 0 0 2 4 2                                                                                                    | Preventioneen fraktation per la trutae du cane d'     Preventioneen fraktation per la trutae du cane d'     Preventioneen fraktation per la trutae du cane d'     Preventioneen fraktation (n)     Preventioneen fraktation (n)     Preventioneen fraktationeen (n)     Preventioneen fraktationeen (n)     Preventioneen (n)      | To be completed lefter and hyder holder of the correct<br>Turkery (TUR)<br>Iran (IZB)<br>Iran (IZB)<br>Iran (I |
| 11. Coseveti<br>Romarka                                                                                                    | Provention end in tablection per la blake du cantel /     Progra dia digent     Constructionation of disparature (1)     Progra dia disparature     Constructionation of disparature (1)     Progra dia disparature     Construction dia disparature     International disparature     International disparat | To be completed before out by the holder of the connect<br>Turkery (TOR)<br>Intendery (TOR)<br>Intendery (TOR)<br>(connection (f) (f)<br>(f)<br>(f)<br>(f)                                                                                                    |
| A      A      A | Page de dégat     Control d'antimitée d'activitée d'activitée     Page de dégat     Control d'activitée of departance (1)     Page de destination     Control d'activitée of destination (1)     Page de destination     Acquir d'immatinualition du dégat     Internet     Internet     Inter | The completed leafer web type & holder of the connet           Taukey (TOR)           Taum (TOR)           Country (TOR)           Country (TOR)                                                                                                    |
| 11. Observeti<br>Remarks                                                                                                    | A suppliment i dilation per la bisken du cant d     A suppliment i dilation per la bisken du cant d     A suppliment di digent     Construy Constrais of disparazze (1)     Paga dia disparation     Construit foculation du (dea) which     Registration (kold, of frond which     Registration (kold, of frond which     Registration (kold, of frond which     Registration (kold, of frond which     Registration (kold, of frond which     Registration (kold, of frond which     Registration (kold, of frond which     Registration     Registration     R | To be completed degine unit by the history of the connet<br>Turbery (1978)<br>Interne (1978)<br>Interne (1978)<br>Inte                                                                                   |

Daşınma yekunlaşdığı təqdirdə siz assosiasiya tərəfindən tələb edildiyi təqdirdə verə bilməniz üçün öz fayllarınız arasında saxlaya və ya onu özünüzün yerli assosiasiyanıza göndərə bilərsiniz (Assosiasiya tərəfindən təsdiq olunacaq).

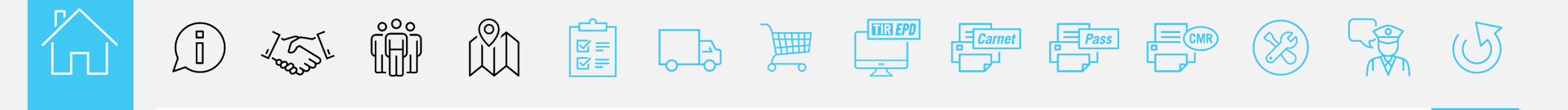

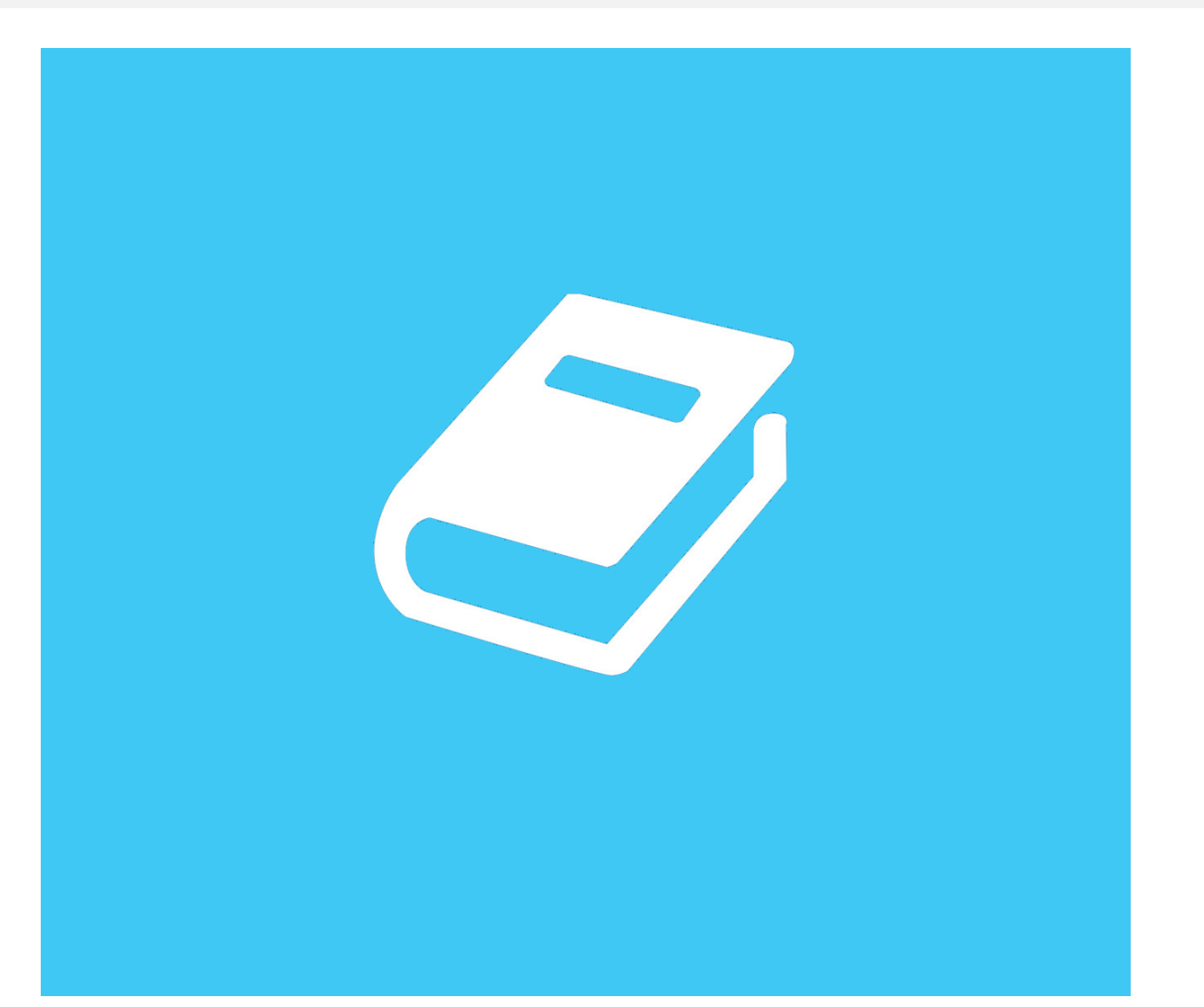

## Lüğət

R

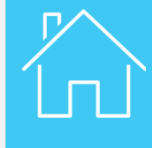

#### Α

Accepted – Qəbul olundu Actions – Əməliyyatlar Add goods – Yükü əlavə et Amend – Dəyişmək

#### С

**Comments –** Şərhlər **Consignment**(s) – Yük göndərmə **Container -** Konteyner **Create new EPD –** Yeni EPD-in yaradılması

#### D

Driver information – Sürücü barədə məlumat

#### E

EPDs – EPD-lər

#### G

Guarantees - Təminatlar Guarantee type - Təminatın növü

Itinerary - Marşrut

#### M My Orders – Sifarişlərim

New Order – Yeni sifariş Next – Növbəti

#### 0

**Order -** Sifariş **Order details** – Sifarişin detalları

#### Ρ

Pending – Gözləmə Print CMR – CMR-in çapı Print TIR carnet – BYD Kitabçanı çap et Print EPD pass – EPD parolunu çap et

#### Q

Quantity - Miqdar

#### S

**Save –** Yadda saxlamaq **Send EPD –** EPD-i göndər

**The terms and conditions –** Şərtlər **Type of guarantee -** Təminat növü

#### U

User guide – İstifadəçi bələdçisi

#### V

Vehicle information – Nəqliyyat vasitəsi barədə məlumat View Guarantees – Təminatlara baxış View order – Sifarişə baxış

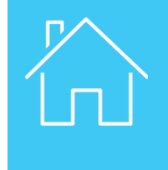

### Elektron TİR zəmanəti kursunu tamamladığınız üçün sizə təşəkkür edirik!